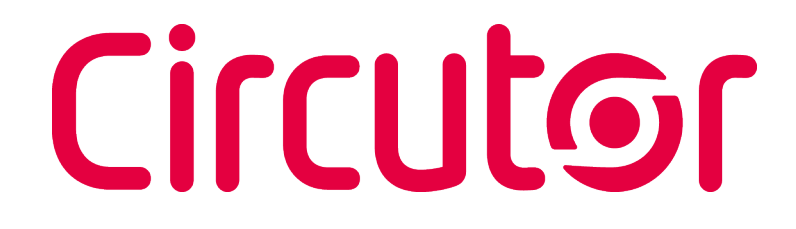

### Multímetro DC

## DHC-96 CPM

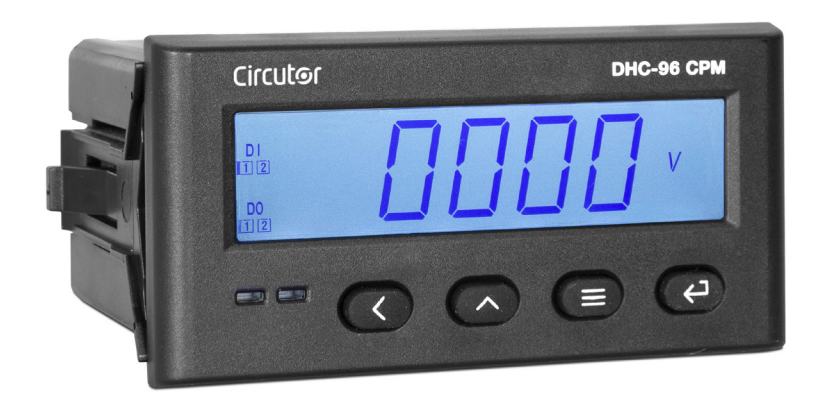

## MANUAL DE INSTRUCCIONES

(M246B01-01-22A)

CE

## Circutor\_\_\_\_\_

Siga las advertencias mostradas en el presente manual, mediante los símbolos que se muestran a continuación.

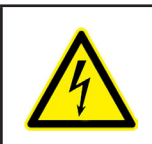

#### PELIGRO

Indica advertencia de algún riesgo del cual pueden derivarse daños personales o materiales.

Circutor

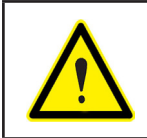

#### ATENCIÓN

Indica que debe prestarse especial atención al punto indicado.

#### Si debe manipular el equipo para su instalación, puesta en marcha o mantenimiento tenga presente que:

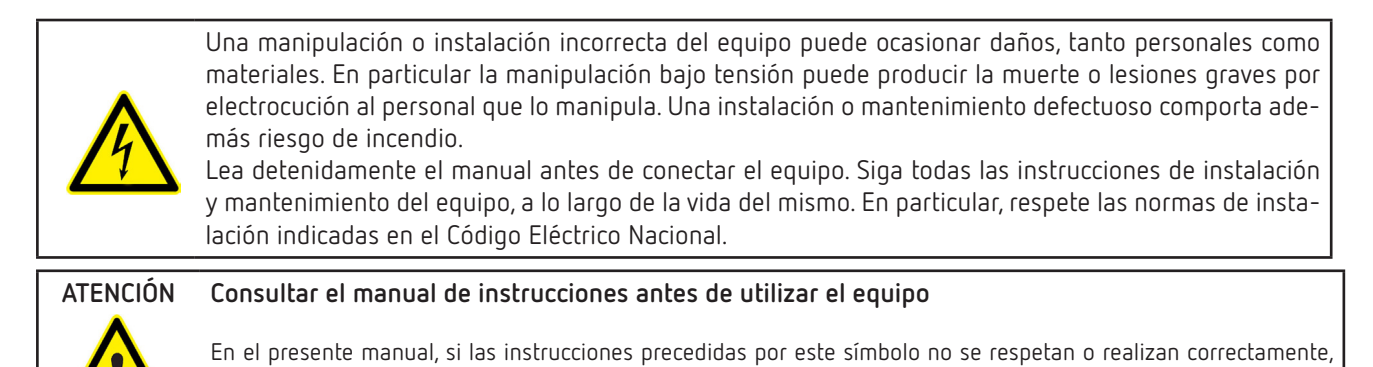

CIRCUTOR S.A.U. se reserva el derecho de modificar las características o el manual del producto, sin previo aviso.

pueden ocasionar daños personales o dañar el equipo y / o las instalaciones.

#### LIMITACIÓN DE RESPONSABILIDAD

**CIRCUTOR S.A.U.** se reserva el derecho de realizar modificaciones, sin previo aviso, del equipo o a las especificaciones del equipo, expuestas en el presente manual de instrucciones.

**CIRCUTOR S.A.U.** pone a disposición de sus clientes, las últimas versiones de las especificaciones de los equipos y los manuales más actualizados en su página Web .

www.circutor.com

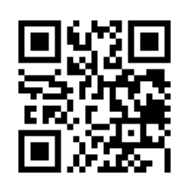

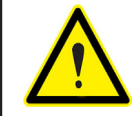

**CIRCUTOR S.A.U.** recomienda utilizar los cables y accesorios originales entregados con el equipo.

# Circutor\_\_\_\_\_

#### CONTENIDO

| PRECAUCIONES DE SEGURIDAD                                                           | 3        |
|-------------------------------------------------------------------------------------|----------|
| LIMITACION DE RESPONSABILIDAD                                                       | 3        |
| CONTENIDO                                                                           | 4        |
| HISTORICO DE REVISIONES                                                             | 6        |
| SIMBOLOS                                                                            | 6        |
| 1 COMPROBACIONES A LA RECEPCION                                                     | 7        |
| 2 DESCRIPCION DEL PRODUCTO                                                          | 7        |
| 3 INSTALACION DEL EQUIPO                                                            | 9        |
| 3.1 RECOMENDACIONES PREVIAS                                                         | 9        |
| 3.2 INSTALACION                                                                     | 10       |
| 3.3 BORNES DEL EQUIPO                                                               | 11       |
| 3.4 ESQUEMAS DE CONEXIONADO                                                         | 12       |
| 3.4.1 DHC-96 CPM: MEDIDA DE TENSION Y CORRIENTE CON SHUNT EN EL POLO NEGATIVO DE LA |          |
|                                                                                     | 12       |
| 3.4.2 DHC-96 CPM: MEDIDA DE TENSION Y CORRIENTE CON SHUNT EN EL POLO POSITIVO DE LA |          |
|                                                                                     |          |
| 3.4.3 DHC-96 CPM-HS: MEDIDA DE CORRIENTE CON SENSOR DE EFECTO HALL                  |          |
| 4 FUNCIUNAMIENTU                                                                    |          |
|                                                                                     |          |
| 4.2 FUNCIONES DEL TELLADO                                                           |          |
| 4.3 SALIDAS DE RELES                                                                |          |
| 4.4 SALIDA ANALUGILA                                                                |          |
|                                                                                     | 16       |
|                                                                                     |          |
| 4.6.1 VALURES MAXIMUS Y MINIMUS                                                     | 18       |
| 4.6.2 IUIALIZADURES                                                                 | 18       |
| 5 LUNFIGURALIUN                                                                     | 19       |
| 5.I CUNFIGURACION DE LA ENTRADA                                                     | ZI       |
| 5.1.1 VALUR DE VISUALIZACIUN DE TENSION                                             |          |
|                                                                                     | ZZ       |
|                                                                                     | 22       |
|                                                                                     | 23       |
| 5.1.5 PUSICIUN DEL SITUNT                                                           |          |
| 5.1.0 FUNTU DECIMAL PARA LA VISUALIZACIUN DE LA TENSIUN                             | 24<br>25 |
|                                                                                     | 25<br>26 |
| 5.2 CUMUNICACIONES RS-405                                                           | 20<br>26 |
| 5.2.1 DIRECCION MODDOS                                                              | 20<br>דכ |
|                                                                                     | ، ۲۲     |
|                                                                                     | ، ۲۲     |
| 5.2.4 GOARDAR CONFIGURACION                                                         | ،۲<br>20 |
| 5.3.1 - TIPO DE CALIDA                                                              | 20<br>29 |
| 5.3.1 TH O DE SAEIDA                                                                | 20<br>20 |
| 5.3.2 LECTURA PARA EL INICIO DE LA SALIDA ANALÓGICA                                 | 29<br>29 |
| 5.3.5. LECTORA LARA EL INICIO DE LA SALIDA ANALOGICA                                | רב<br>סג |
| 5.3.5. GUARDAR CONFIGURACIÓN                                                        |          |
| 5 4 - SALIDA RELÉ 1                                                                 | 31       |
| 5.4.1 - MODO DEL RELÉ                                                               | 37       |
| 5.4.7 - NURACIÓN DEL PLU SO DEL RELÉ                                                | 32       |
| 5 4 3 - PARÁMETRO DE ALARMA                                                         | 33       |
| 5 4 4 - RETARDO EN LA CONEXIÓN                                                      | 33       |
| 5.4.5 VALOR DE ALARMA                                                               | 34       |
| 5.4.6 HISTERESIS                                                                    | 35       |
| 5.4.7 GUARDAR CONFIGURACIÓN                                                         | 35       |
| 5.5 SALIDA RELÉ 2                                                                   |          |
| 5.6 CONFIGURACIÓN DEL DISPLAY                                                       |          |
| 5.6.1 PASSWORD DE ACCESO                                                            | 37       |
| 5.6.2 VISUALIZACIÓN CÍCLICA DEL DISPLAY                                             |          |
| 5.6.3 BACKLIGHT DEL DISPLAY                                                         |          |

## **Circutor**

| 5.6.4 ALARMA LUMINOSA                                             | 38 |
|-------------------------------------------------------------------|----|
| 5.6.5 PANTALLA INICIAL DEL DISPLAY                                | 39 |
| 5.6.6 TIEMPO DE REFRESCO                                          | 39 |
| 5.6.7 BORRADO DE LOS VALORES MÁXIMOS Y MÍNIMOS                    | 40 |
| 5.6.8 BORRADO DE LOS TOTALIZADORES DE LA CARGA ELÉCTRICA          | 40 |
| 5.6.9 BORRADO DE LOS TOTALIZADORES DE ENERGÍA                     | 41 |
| 5.6.10 GUARDAR CONFIGURACIÓN                                      | 41 |
| 5.7 VERSIÓN DEL SOFTWARE                                          | 41 |
| 6 COMUNICACIONES RS-485                                           | 42 |
| 6.1 CONEXIONADO                                                   | 42 |
| 6.2 PROTOCOLO MODBUS                                              | 43 |
| 6.2.1. EJEMPLO DE LECTURA: FUNCIÓN 0x01                           | 43 |
| 6.2.2. EJEMPLO DE FUNCIONAMIENTO DEL CONTROL REMOTO: FUNCIÓN 0x05 | 43 |
| 6.3 COMANDOS MODBUS                                               | 44 |
| 6.3.1 VARIABLES DE MEDIDA Y ESTADO DEL EQUIPO                     | 44 |
| 6.3.2 SALIDAS DE RELÉ                                             | 45 |
| 6.3.3 ENTRADAS DIGITALES                                          | 45 |
| 6.3.4 SALIDA DE CONTROL REMOTO (Salida de relé)                   | 46 |
| 6.3.5 BORRADO DE VALORES                                          | 46 |
| 6.3.6 VARIABLES DE CONFIGURACIÓN DEL EQUIPO                       |    |
| 7 CARACTERÍSTICAS TÉCNICAS                                        | 50 |
| 8 MANTENIMIENTO Y SERVICIO TÉCNICO                                | 53 |
| 9 GARANTÍA                                                        | 53 |
| 10 DECLARACIÓN UE DE CONFORMIDAD                                  |    |
| ANEXO A MENÚ DE CONFIGURACIÓN                                     |    |
| ANEXO A.1 DHC-96 CPM                                              |    |
| ANEXO A.2 DHC-96 CPM-HS                                           |    |
|                                                                   |    |

## Circutor\_\_\_\_\_

#### HISTÓRICO DE REVISIONES

Tabla 1: Histórico de revisiones.

| Fecha | Revisión       | Descripción                                                                                                    |
|-------|----------------|----------------------------------------------------------------------------------------------------|
| 03/19 | M246B01-01-19A | Versión Inicial                                                                                                    |
| 12/22 | M246B01-01-22A | Cambios en los siguientes apartados:<br>3.4.1 3.4.2 5.1 5.1.4 5.1.5 5.1.6 5.3.3 5.3.4 5.4.5.<br>-5.4.6 5.6 5.6.6 6.3.6.1 6.3.6.3 6.3.6.4 6.3.6.5 7<br>Anexo A |

#### SÍMBOLOS

#### Tabla 2: Símbolos.

| Símbolo | Descripción                                                                                                    |
|---------|----------------------------------------------------------------------------------------------------|
| CE      | Conforme con la directiva europea pertinente.                                                                                                    |
| X       | Equipo bajo la directiva europea 2012/19/EC. Al finalizar su vida útil, no deje el equipo en un contenedor de residuos domésticos. Es necesario seguir la normativa local sobre el reciclaje de equipos electrónicos. |
|         | Corriente continua.                                                                                                    |
| ~       | Corriente alterna.                                                                                                    |

**Nota:** Las imágenes de los equipos son de uso ilustrativo únicamente y pueden diferir del equipo original.

#### **1.- COMPROBACIONES A LA RECEPCIÓN**

A la recepción del equipo compruebe los siguientes puntos:

- a) El equipo se corresponde con las especificaciones de su pedido.
- b) El equipo no ha sufrido desperfectos durante el transporte.
- c) Realice una inspección visual externa del equipo antes de conectarlo.
- d) Compruebe que está equipado con:

- Una guía de instalación.

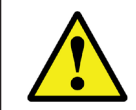

Si observa algún problema de recepción contacte de inmediato con el transportista y/o con el servicio postventa de **CIRCUTOR.** 

Circutor

#### 2.- DESCRIPCIÓN DEL PRODUCTO

El **DHC-96 CPM** está diseñado para la medida y visualización de la tensión DC, corriente DC, potencia, energía y carga eléctrica.

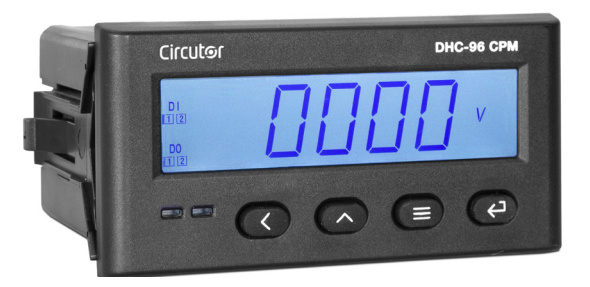

En función de la entrada de corriente, Circutor dispone de dos modelos:

- ✓ DHC-96 CPM, entrada de corriente mediante shunt.
- ✓ DHC-96 CPM-HS, entrada de corriente mediante un sensor de efecto Hall.

El equipo dispone de:

- 4 teclas, que permiten moverse por las diferentes pantallas y realizar la programación del equipo.

- Display LED, para visualizar los parámetros.
- 2 salidas de relé totalmente programables.
- 2 entradas digitales.
- 1 salida analógica programables, de tensión o corriente.
- Comunicaciones **RS-485**.

Circutor dispone de diferentes modelos, ver Tabla 3.

# Circutor\_\_\_\_\_

| Tabla 3: Modelos DHC-96 CPM. |  |
|------------------------------|--|
|------------------------------|--|

| Modelo        |               | Alimentación auxiliar |          |         | Salida<br>analógica |              |
|---------------|---------------|-----------------------|----------|---------|---------------------|--------------|
|               |               | 80 270 V ~            | 80 270 V | 20 60 V | V                   | Α            |
|               | M223A8        | ✓                     | ✓        | -       | -                   | $\checkmark$ |
| DHC-96 CPM    | M223A80040000 | -                     | -        | ✓       | -                   | $\checkmark$ |
|               | M223AA        | ✓                     | ✓        | -       | ✓                   | -            |
|               | M223AA0040000 | -                     | -        | ✓       | ✓                   | -            |
| DHC-96 CPM-HS | M223B8        | ✓                     | ✓        | -       | -                   | ✓            |
|               | M223B80040000 | -                     | -        | ✓       | -                   | ✓            |
|               | M223BA        | ✓                     | ✓        | -       | ✓                   | -            |
|               | M223BA0040000 | -                     | -        | ✓       | ✓                   | -            |

#### 3.- INSTALACIÓN DEL EQUIPO

#### 3.1.- RECOMENDACIONES PREVIAS

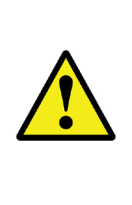

Para la utilización segura del equipo es fundamental que las personas que lo manipulen sigan las medidas de seguridad estipuladas en las normativas del país donde se está utilizando, usando el equipo de protección individual necesario (guantes de caucho, protección facial y prendas ignífugas homologadas) para evitar lesiones por descarga o por arco eléctrico debido a la exposición a conductores con corriente y haciendo caso de las distintas advertencias indicadas en este manual de instrucciones.

La instalación del equipo DHC-96 CPM debe ser realizada por personal autorizado y cualificado.

Antes de manipular, modificar el conexionado o sustituir el equipo se debe quitar la alimentación y desconectar la medida. Manipular el equipo mientras está conectado es peligroso para las personas.

Es fundamental mantener los cables en perfecto estado para evitar accidentes o daños a personas o instalaciones.

Limite el funcionamiento del equipo a la categoría de medición, tensión o valores de corriente especificados.

El fabricante del equipo no se hace responsable de daños cualesquiera que sean en caso de que el usuario o instalador no haga caso de las advertencias y/o recomendaciones indicadas en este manual ni por los daños derivados de la utilización de productos o accesorios no originales o de otras marcas.

En caso de detectar una anomalía o avería en el equipo no realice con él ninguna medida.

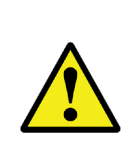

Antes de efectuar cualquier operación de mantenimiento, reparación o manipulación de cualquiera de las conexiones del equipo se debe desconectar el aparato de toda fuente de alimentación tanto de la propia alimentación del equipo como de la medida. Cuando sospeche un mal funcionamiento del equipo póngase en contacto con el servicio postventa.

#### 3.2.- INSTALACIÓN

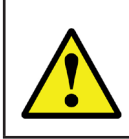

Circutor.

Con el equipo conectado, los bornes, la apertura de cubiertas o la eliminación de elementos, puede dar acceso a partes peligrosas al tacto. El equipo no debe ser utilizado hasta que haya finalizado por completo su instalación.

El equipo debe ser instalado dentro de un cuadro eléctrico o envolvente, con fijación en panel.

Para realizar la instalación es necesario seguir los siguientes pasos:

1.- Realizar un corte en el panel, según las dimensiones de la Figura 1.

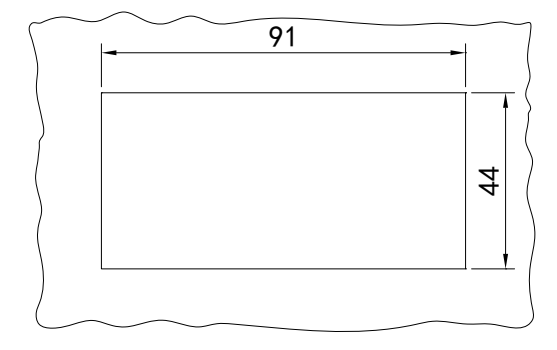

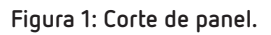

2.- Quitar los clips de fijación del equipo (Figura 2).

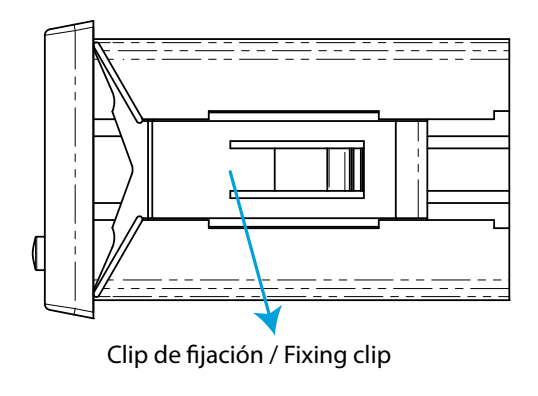

Figura 2: Clip de fijación.

- 3.- Insertar el equipo en el corte del panel.
- 4.- Colocar los clips de fijación hasta fijar el equipo al panel.

El equipo debe conectarse a un circuito de alimentación protegido por un fusible con una corriente máxima nominal de **0.25A**.

#### 3.3.- BORNES DEL EQUIPO

| Bornes del equipo                      |                                   |  |  |
|----------------------------------------|-----------------------------------|--|--|
| 1: L, Alimentación auxiliar            | 29: D01, Salida relé 1 (NA)       |  |  |
| 2: N, Alimentación auxiliar            | 31: D02, Salida relé 2 (común)    |  |  |
| 4: I +, Entrada de medida de corriente | 32: D02, Salida relé 2 (NA)       |  |  |
| 5:-, Entrada de medida de corriente    | <b>58: A</b> , RS-485             |  |  |
| 11: U+,Entrada de medida de tensión    | <b>59: B</b> , RS-485             |  |  |
| <b>15: -</b> , Salida analógica        | 70: DIC, Común entradas digitales |  |  |
| 16: +, Salida analógica                | <b>71: 1</b> , Entrada digital 1  |  |  |
| 28: D01, Salida relé 1 (común)         | 72: 2, Entrada digital 2          |  |  |

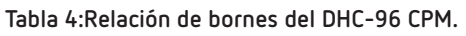

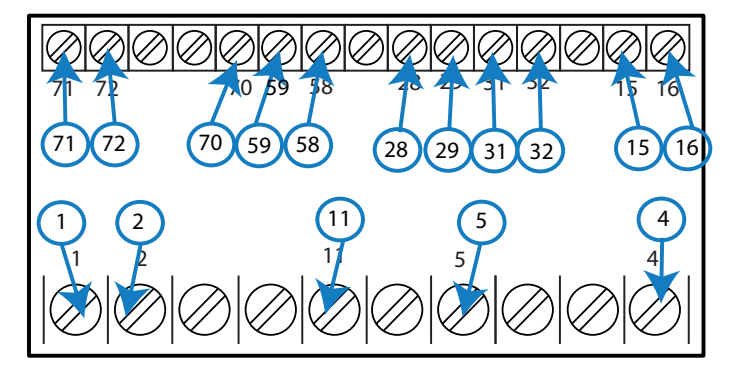

Figura 3: Bornes DHC-96 CPM.

#### 3.4.- ESQUEMAS DE CONEXIONADO

Circutor

## 3.4.1.- **DHC-96 CPM:** MEDIDA DE TENSIÓN Y CORRIENTE CON SHUNT EN EL POLO NEGATIVO DE LA INSTALACIÓN

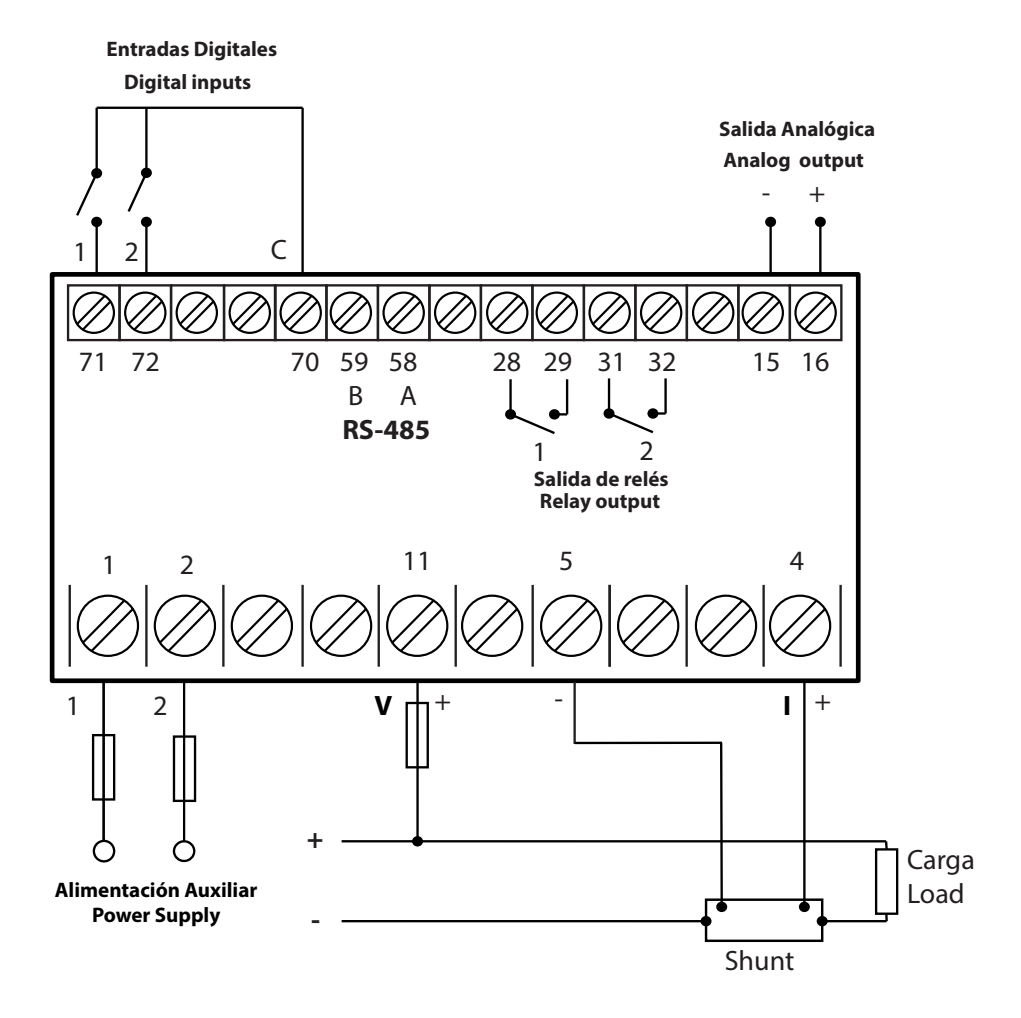

Figura 4: Medida de Tensión y Corriente (Shunt polo negativo).

Asegúrese de que el terminal positivo y negativo de la tensión y la corriente corresponde al diagrama de conexión.

**Nota:** En el apartado de configuración "5.1.5.- POSICIÓN DEL SHUNT" se debe seleccionar la posición del shunt en la instalación.

## 3.4.2.- **DHC-96 CPM:** MEDIDA DE TENSIÓN Y CORRIENTE CON SHUNT EN EL POLO POSITIVO DE LA INSTALACIÓN

Circutor

Nota: Instalación disponible a partir de la versión 1009 del equipo.

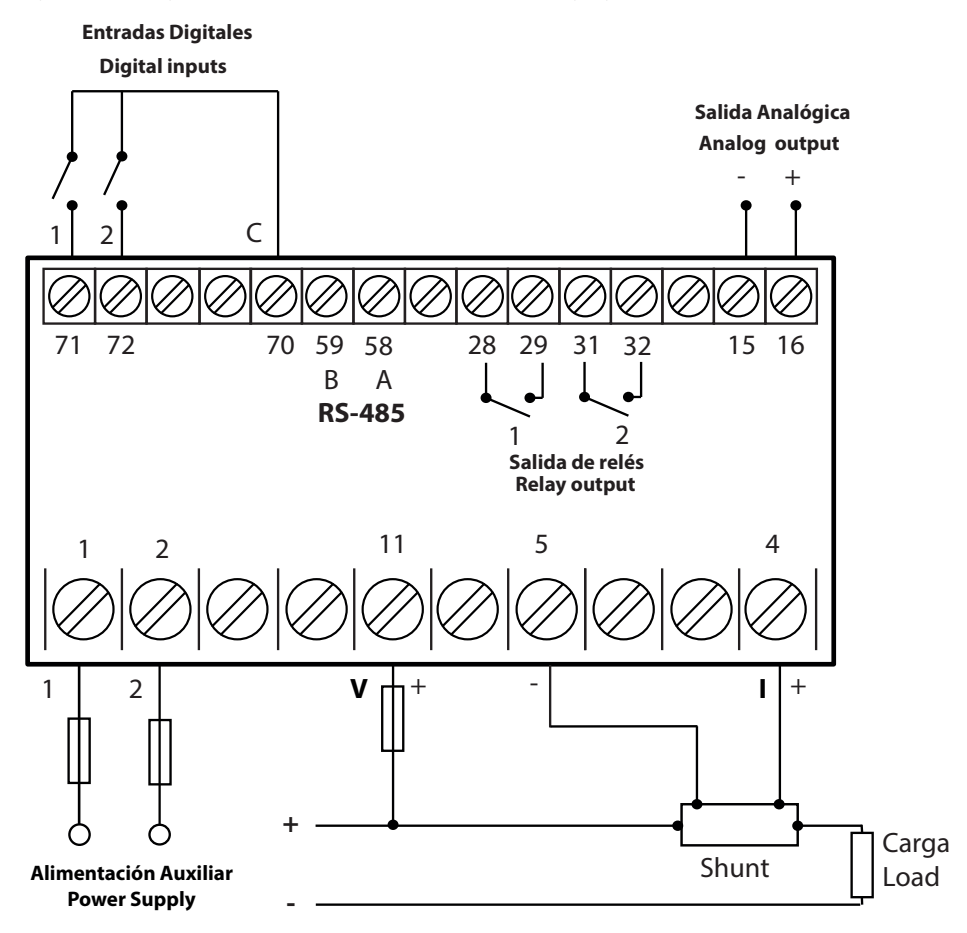

Figura 5: Medida de Tensión y Corriente (Shunt polo positivo).

Asegúrese de que el terminal positivo y negativo de la tensión y la corriente corresponde al diagrama de conexión.

**Nota:** En el apartado de configuración "5.1.5.- POSICIÓN DEL SHUNT" se debe seleccionar la posición del shunt en la instalación.

3.4.3.- DHC-96 CPM-HS: MEDIDA DE CORRIENTE CON SENSOR DE EFECTO HALL

Circutor.

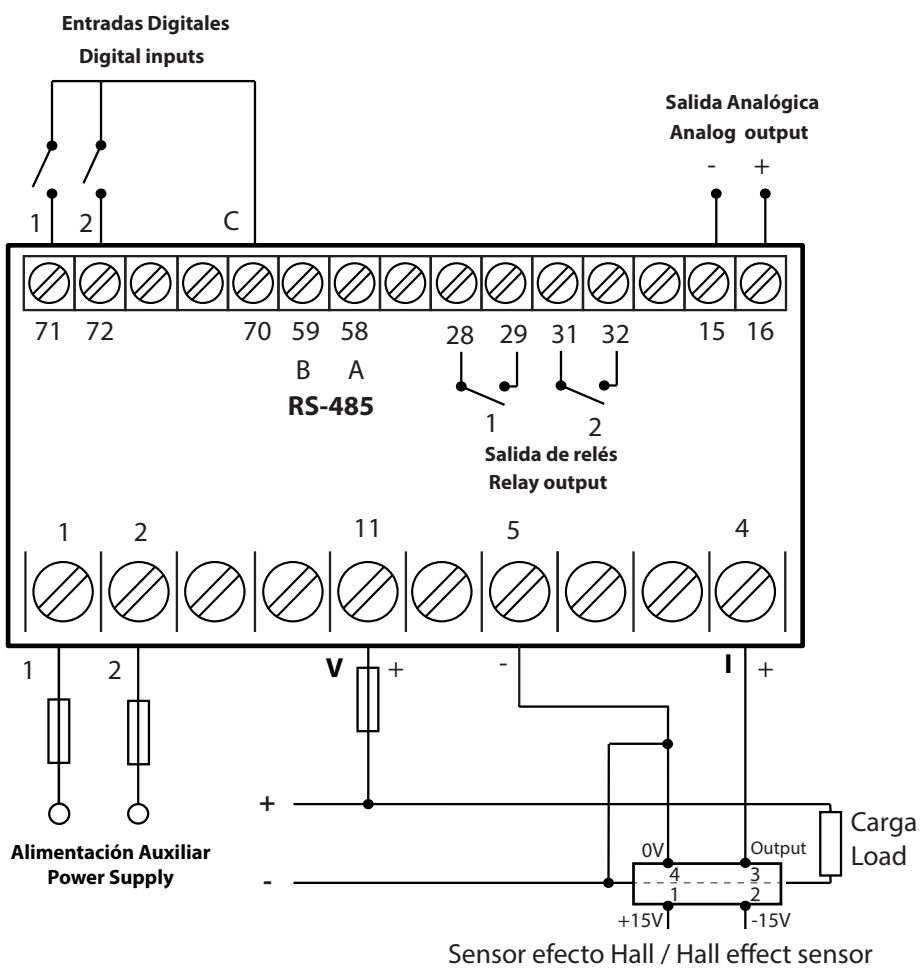

Figura 6: Medida de corriente con sensor de efecto Hall.

Asegúrese de que el terminal positivo y negativo de la tensión y la corriente corresponde al diagrama de conexión.

#### 4.- FUNCIONAMIENTO

#### 4.1.- DISPLAY

El equipo dispone de un display LED de 5 dígitos, para visualizar los parámetros medidos y poder realizar la configuración.

<u>Circutor</u>

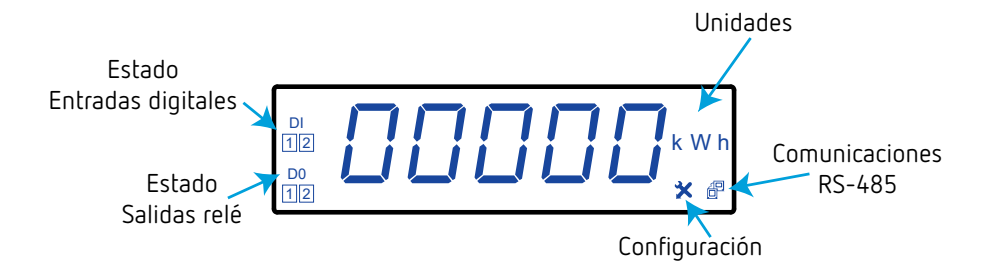

Figura 7: Display DHC-96 CPM.

El display muestra también:

 $\checkmark$  el estado de las **Entradas digitales**, si una entrada está conectada, su número correspondiente parpadea.

✓ el estado de las **Salidas de relé**, si una relé está cerrado, su número correspondiente parpadea.

4.2.- FUNCIONES DEL TECLADO

El DHC-96 CPM dispone de 4 teclas, para la visualización y configuración del equipo, Tabla 5.

| Tecla              | Pulsación                                                                                    |
|--------------------|----------------------------------------------------------------------------------------------|
| $\bigtriangledown$ | Pantalla anterior<br><b>En el menú de configuración:</b><br>Se desplaza entre los dígitos    |
| $\bigcirc$         | Pantalla siguiente<br><b>En el menú de configuración:</b><br>Incrementa el valor del dígito. |
|                    | <b>Pulsación larga (&gt; 3s):</b><br>Entra en el menú de configuración                       |
| $(\overline{+})$   | <b>En el menú de configuración:</b><br>Salta al siguiente nivel / Confirma una operación     |

Tabla 5: Función del teclado.

#### 4.3.- SALIDAS DE RELÉS

Circutor

El equipo dispone de dos salidas de relés (bornes 28, 29, 31 y 32 de la **Figura 8**) programables como alarma o señal de control remoto, a través del menú de configuración (*"5.4.- SALIDA RELÉ 1"* y *"5.5.- SALIDA RELÉ 2"*).

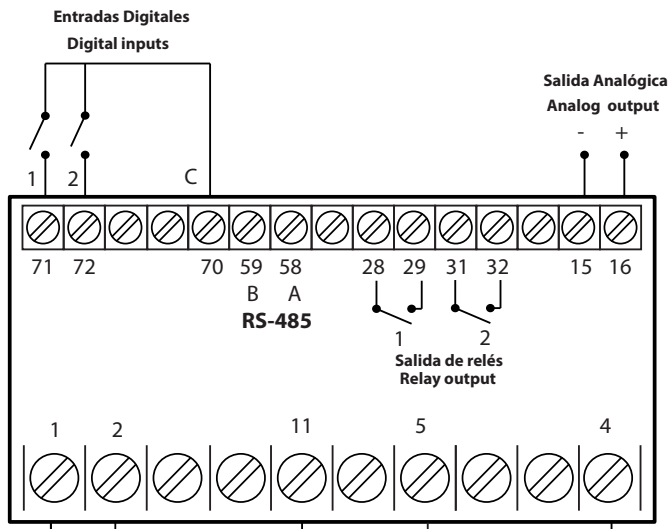

Figura 8: Salidas de relés, Entradas digitales y Salida analógica.

#### 4.4.- SALIDA ANALÓGICA

El equipo dispone de una salida analógica (bornes 15 y 16 de la **Figura 8**) programables a través del menú de configuración (*"5.3.- SALIDA ANALÓGICA"*).

La salida analógica puede ser de tensión o corriente, en función del modelo del equipo, Tabla 6:

| Modelo        |               | Salida analógica |              |  |
|---------------|---------------|------------------|--------------|--|
|               |               | Tensión          | Corriente    |  |
| DHC-96 CPM    | M223A8        | -                | ✓            |  |
|               | M223A80040000 | -                | ✓            |  |
|               | M223AA        | ✓                | -            |  |
|               | M223AA0040000 | ✓                | -            |  |
| DHC-96 CPM-HS | M223B8        | -                | ✓            |  |
|               | M223B80040000 | -                | $\checkmark$ |  |
|               | M223BA        | ✓                | -            |  |
|               | M223BA0040000 | ✓                | -            |  |

| Tabla 6:Modelo de los equipos o | en función de la salida analógica. |
|---------------------------------|------------------------------------|
|---------------------------------|------------------------------------|

#### **4.5.- ENTRADAS DIGITALES**

El equipo dispone de dos entradas digitales (bornes 70, 71 y 72 de la **Figura 8**). Las salidas de relés se pueden activar en función del valor de las entradas digitales (ver *"5.4.- SALIDA RELÉ 1"* y *"5.5.- SALIDA RELÉ 2"*).

#### 4.6.- VISUALIZACIÓN

El **DHC-96 CPM** dispone de 7 pantallas de visualización, **Tabla 7**. Utilizar las teclas  $\checkmark$  y  $\land$ , para moverse entre las diferentes pantallas.

**Circutor** 

Las pantallas de visualización del display pueden cambiar automáticamente en función del tiempo programado en el apartado *"5.6.2.- VISUALIZACIÓN CÍCLICA DEL DISPLAY"*.

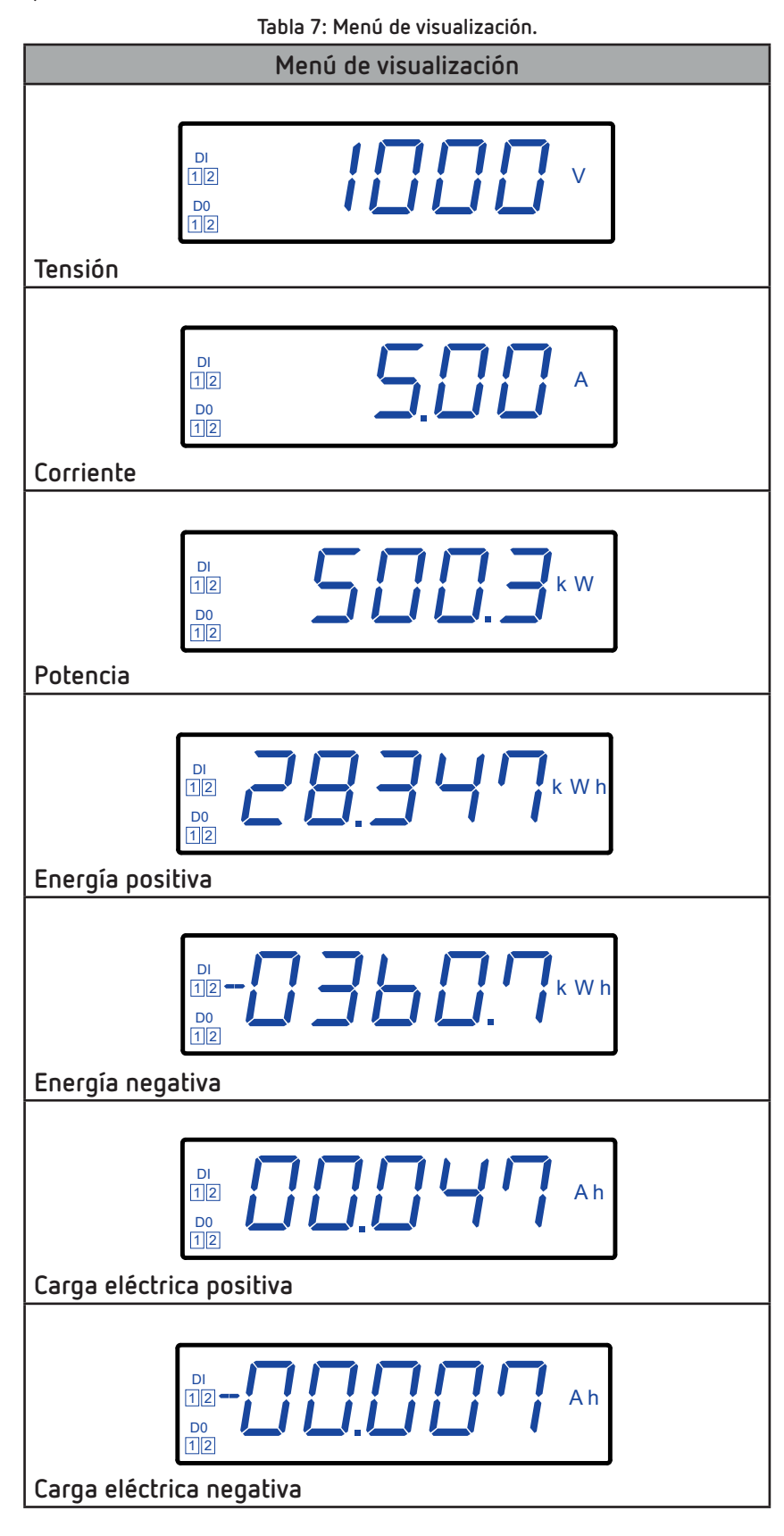

## Circutor\_

La pantalla inicial de visualización, es decir, la primera pantalla que se visualiza al alimentar el equipo o al salir del menú de configuración, se puede programar en el apartado *"5.6.5.- PANTALLA INICIAL DEL DISPLAY"*.

Si el valor de tensión medido por el equipo es superior en un % al valor nominal, el equipo puede activar el parpadeo de los dígitos del display, como alarma luminosa. Ver **"5.6.4.- ALARMA LUMINOSA"** 

#### 4.6.1.- VALORES MÁXIMOS Y MÍNIMOS

Para los parámetros **Tensión**, **Corriente** y **Potencia** se pueden visualizar los valores máximos y mínimos, para ellos es necesario pulsar la tecla (), mientras se está visualizando el parámetro correspondiente.

Al pulsar por primer vez la tecla se visualiza el valor mínimo, en la pantalla se visualiza el texto **MIN** en la parte superior derecha del display.

Al pulsar por segunda vez la tecla se visualiza el valor máximo, en la pantalla se visualiza el texto **MAX** en la parte superior derecha del display.

Volver a pulsar la tecla (), para volver al valor actual de medida.

Los valores máximos y mínimos se pueden borrar a través del menú de configuración (*"5.6.7.- BORRADO DE LOS VALORES MÁXIMOS Y MÍNIMOS"*) o mediante comunicaciones (*"6.3.5.- BORRADO DE VALORES"*).

#### 4.6.2.- TOTALIZADORES

Para los parámetros **Energía positiva**, **Energía negativa**, **Carga eléctrica positiva** y **Carga eléctrica negativa** se puede visualizar el valor de Energía o Carga eléctrica desde la puesta en marcha del equipo, para ellos es necesario pulsar la tecla (=), mientras se está visualizando el parámetro co-rrespondiente.

El valor total se visualiza en 3 totalizadores, **A**, **B** y **C**. Al pulsar por primer vez la tecla se visualiza el totalizador **A**, en la pantalla se visualiza la letra **A** en la parte superior izquierda del display.

Pulsar la tecla  $(\equiv)$  para visualizar los diferentes totalizadores.

| Totalizador | Rango de visualización  |
|-------------|-------------------------|
| С           | 0 9.999 k W/Ah          |
| В           | 10 k W/Ah 99.99 M W/Ah  |
| А           | 100 M W/Ah 999.9 G W/Ah |

Tabla 8: Rango de visualización de los Totalizadores.

Los totalizadores se pueden borrar a través del menú de configuración (*"5.6.8.- BORRADO DE LOS TOTA-LIZADORES DE LA CARGA ELÉCTRICA"* y *"5.6.9.- BORRADO DE LOS TOTALIZADORES DE ENERGÍA"*) o mediante comunicaciones (*"6.3.5.- BORRADO DE VALORES"*).

#### 5.- CONFIGURACIÓN

Para acceder al menú de configuración, es necesario pulsar la tecla 🗩 durante más de 3 segundos. La configuración del equipo está organizada en diferentes menús, **Figura 9**.

Circutor

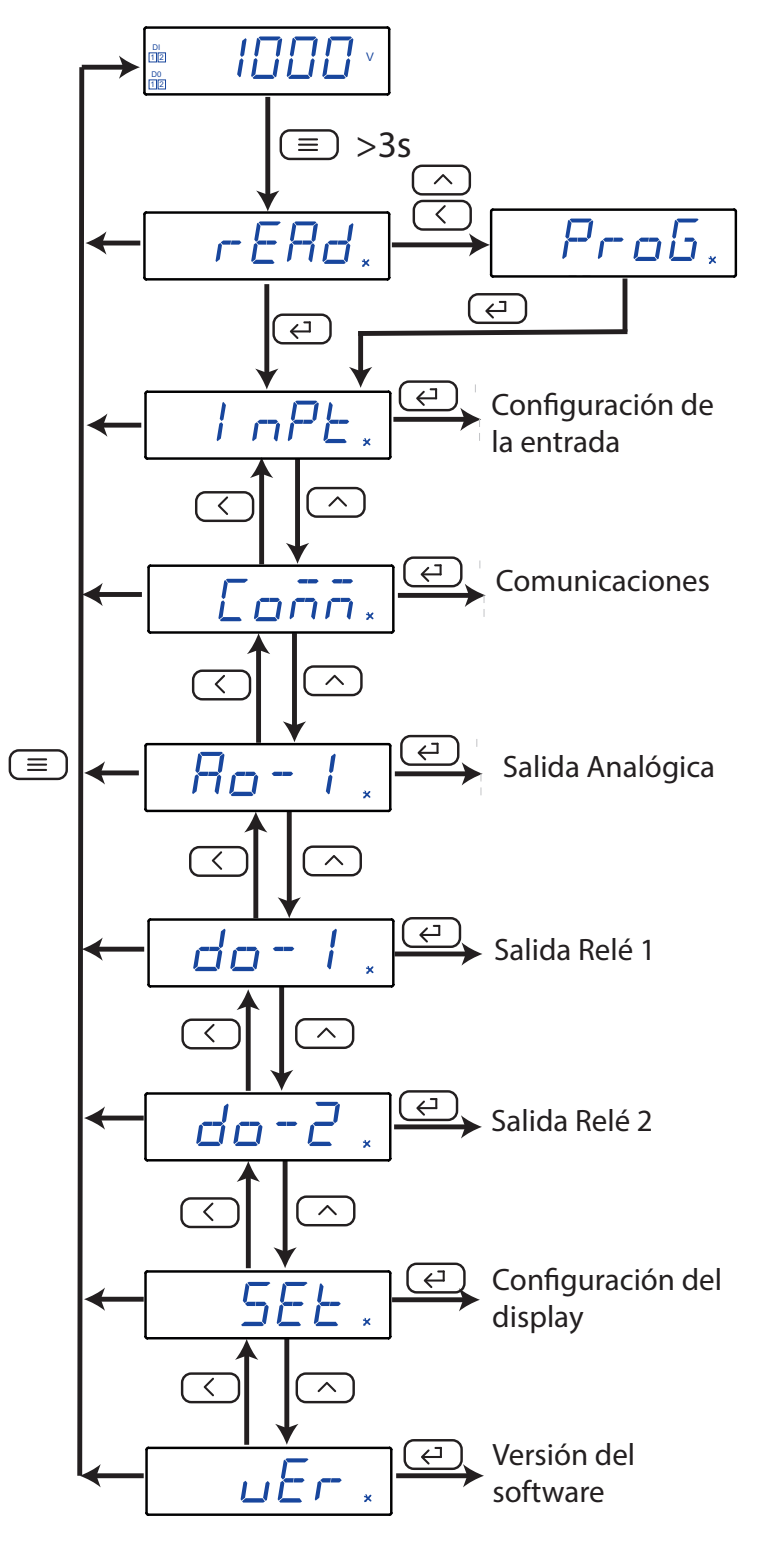

Figura 9: Menú de configuración DHC-96 CPM.

Desde cualquier pantalla de los menús de configuración, si no se pulsa ninguna tecla durante 4 minutos, el equipo sale del menú de configuración y vuelve a la pantalla de visualización. **Nota:** En **"ANEXO A.- MENÚ DE CONFIGURACIÓN"** se puede ver el menú de configuración completo.

## Circutor.

Si desde la pantalla *r E R d* se pulsa la tecla, se accede al menú de configuración en **modo visualización**, es decir, los parámetros de configuración no se pueden modificar.

Si desde la pantalla *r E R d* se pulsan las tecla o , se accede al menú de configuración en **modo programación**, es decir, los parámetros de configuración se pueden modificar.

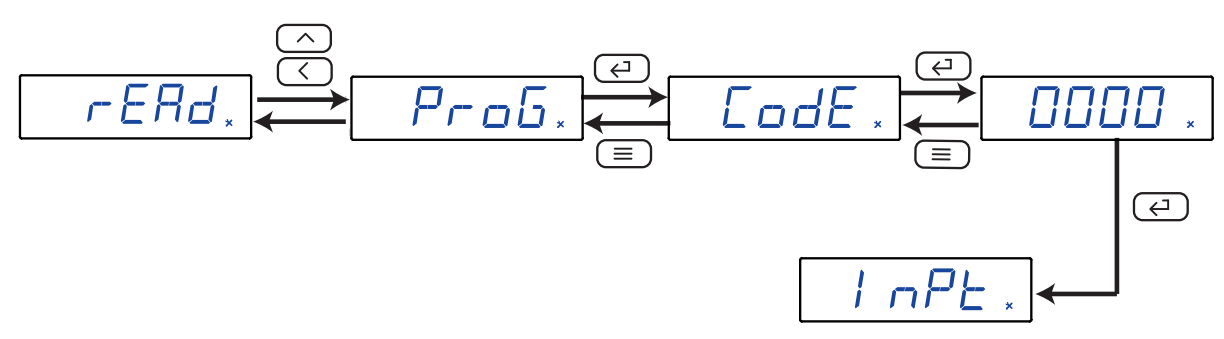

Figura 10: Acceso al menú de configuración en modo programación.

Antes de acceder al menú de configuración es necesario introducir el password de acceso.

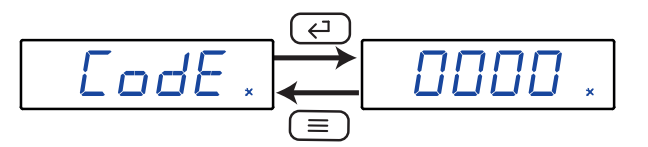

Figura 11: Password de acceso.

Utilizar la tecla , para modificar el valor del dígito que está parpadeando. Cuando el valor de la pantalla sea el deseado, utilizar la tecla para saltar de dígito.

#### Valor del password por defecto: 0001

Nota: El valor del password se puede modificar, ver "5.6.1.- PASSWORD DE ACCESO".

Para validar el dato, pulsar la tecla 🤃

Si el valor del password no es correcto aparece el mensaje  $\mathcal{E} \subset \mathcal{F}$  durante unos segundos y el equipo vuelve a la pantalla de configuración del password, **Figura 11**.

#### 5.1.- CONFIGURACIÓN DE LA ENTRADA

La **Figura 12**, muestra la pantalla principal del menú de configuración de la entrada, donde se configura el margen de medida de la entrada y el valor de visualización.

Circutor

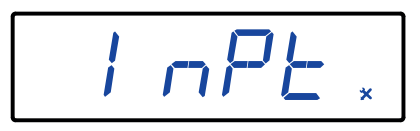

Figura 12: Menú de configuración de la entrada, pantalla principal.

Pulsar la tecla 💬 para entrar en el menú de configuración.

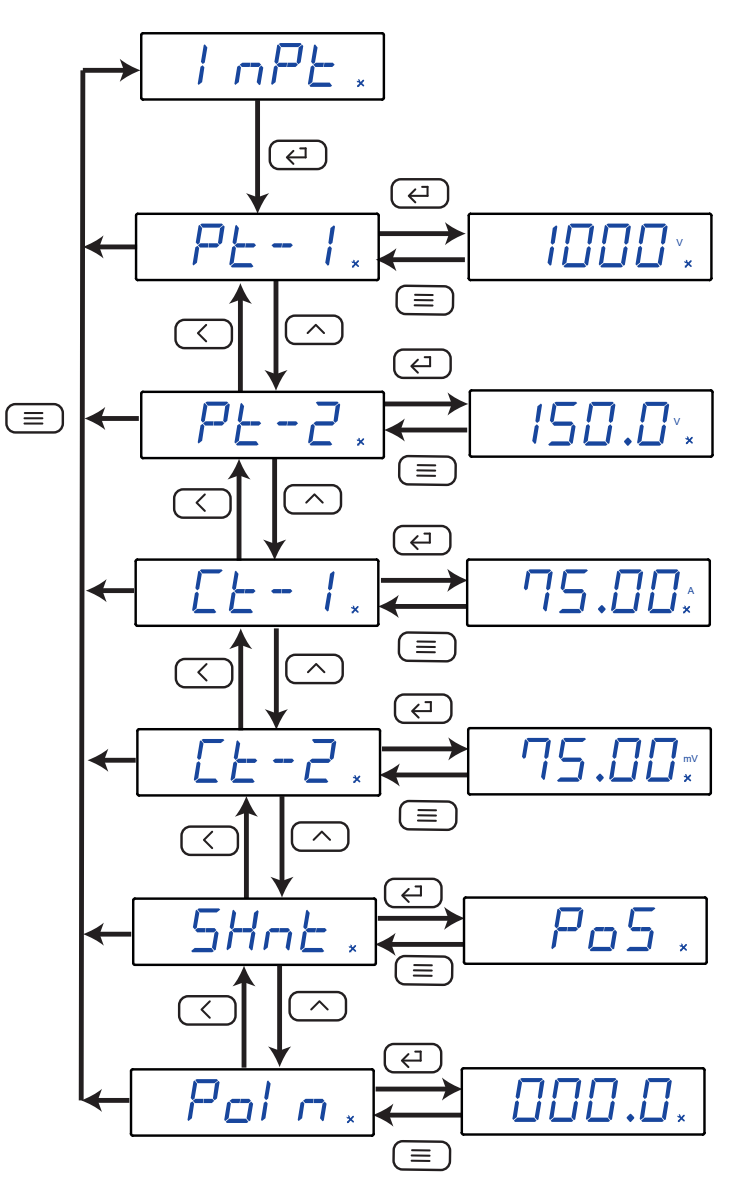

Figura 13:Menú de configuración de la entrada.

#### 5.1.1.- VALOR DE VISUALIZACIÓN DE TENSIÓN

Circutor

En esta pantalla se configura el valor de tensión a visualizar cuando al equipo le entra el valor máximo del margen de medida de tensión.

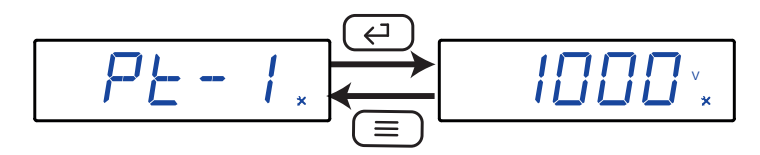

Utilizar la tecla , para modificar el valor del dígito que está parpadeando. Cuando el valor de la pantalla sea el deseado, utilizar la tecla para saltar de dígito.

Al llegar al último dígito y pulsar la tecla se selecciona la posición del punto decimal. Utilizar la tecla para modificar el punto decimal.

#### ✓ Valores de configuración

| Tabla 9:Valores | de configuración: Valor | de visualización de | tensión. |
|-----------------|-------------------------|---------------------|----------|
|                 | 5                       |                     |          |

|              | Valor de visualización de tensión |  |
|--------------|-----------------------------------|--|
| Valor mínimo | 1.000 V                           |  |
| Valor máximo | 9999 V                            |  |

Para validar el dato, pulsar la tecla 🤃

Utilizar las teclas  $\bigcirc$  y  $\bigcirc$  para moverse entre las pantallas de configuración del menú.

#### 5.1.2.- MARGEN DE MEDIDA DE TENSIÓN

En esta pantalla se visualiza el margen de medida de tensión de la señal de entrada.

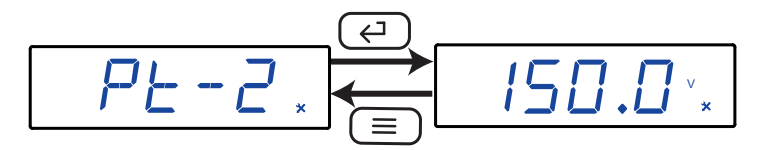

Pulsar las teclas  $\bigcirc$  y  $\bigcirc$  a la vez, para acceder a la configuración del valor. Utilizar la tecla  $\bigcirc$ , para desplazarse entre las diferentes opciones.

#### ✓ Valores de configuración

Tabla 10: Valores de configuración: Margen de medida de tensión.

|                  | Margen de medida de tensión |          |  |
|------------------|-----------------------------|----------|--|
|                  | 150.0                       | 150.0 V. |  |
| Valores posibles | 300.0                       | 300.0 V. |  |
|                  | 600.0                       | 600 V.   |  |

Para validar el dato, pulsar la tecla 🔄.

Utilizar las teclas  $\bigcirc$  y  $\bigcirc$  para moverse entre las pantallas de configuración del menú.

#### 5.1.3.- VALOR DE VISUALIZACIÓN DE CORRIENTE

En esta pantalla se configura el valor de corriente a visualizar cuando al equipo le entra el valor máximo de la entrada de corriente.

Circutor

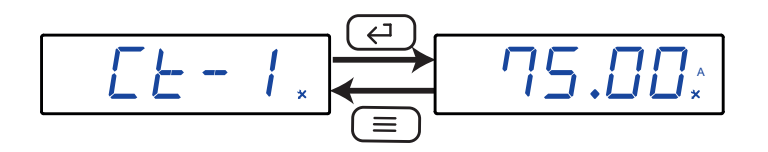

Utilizar la tecla , para modificar el valor del dígito que está parpadeando. Cuando el valor de la pantalla sea el deseado, utilizar la tecla para saltar de dígito.

Al llegar al ultimo digito y pulsar la tecla 🕜 se selecciona la posición del punto decimal. Utilizar la tecla 🔿 para modificar el punto decimal.

#### ✓ Valores de configuración

Tabla 11:Valores de configuración: Valor de visualización de corriente.

|              | Valor de visualización de corriente |
|--------------|-------------------------------------|
| Valor mínimo | 1.000 A                             |
| Valor máximo | 9999 A                              |

Para validar el dato, pulsar la tecla 📿.

Utilizar las teclas  $\checkmark$  y  $\frown$  para moverse entre las pantallas de configuración del menú.

#### 5.1.4.- ENTRADA DE CORRIENTE

En esta pantalla se selecciona el shunt de la entrada de corriente.

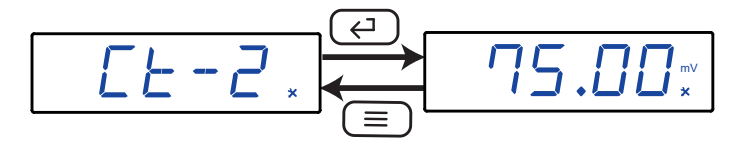

Pulsar las teclas  $\checkmark$  y  $\longleftrightarrow$  a la vez, para acceder a la configuración del valor. Utilizar la tecla  $\land$ , para desplazarse entre las diferentes opciones.

#### ✓ Valores de configuración

Tabla 12: Valores de configuración: Entrada de corriente.

|                  | Entrada de corriente |                          |                                       |                         |
|------------------|----------------------|--------------------------|---------------------------------------|-------------------------|
|                  | DHC-96 CPM           |                          |                                       |                         |
|                  | 50.00 (50.00 mV)     | <i>┣◘.◘◘</i> (60.00 mV)  | 75.00 mV)                             | ////// (100.0 mV)       |
| Valores posibles | /50.0 (150.0 mV)     | 200.0 (200.0 mV)         | 250.0 (250.0 mV)                      | <i>300.0</i> (300.0 mV) |
|                  | 400.0 mV)            | <i>┣᠐᠐.</i> 0 (600.0 mV) |                                       |                         |
|                  | DHC-96 CPM-HS        |                          |                                       |                         |
|                  | Ч.000 V)             |                          | <b>5.000</b> (5.000 V) <sup>(1)</sup> |                         |

<sup>(1)</sup> Opción disponible para los modelos **DHC-96 CPM-HS** a partir de la versión **100A** del equipo.

## Circutor.

Para validar el dato, pulsar la tecla . Utilizar las teclas y para moverse entre las pantallas de configuración del menú.

#### 5.1.5.- POSICIÓN DEL SHUNT

Nota: Parámetro disponible para los modelos DHC-96 CPM a partir de la versión 1009 del equipo.

En esta pantalla se selecciona donde se ha introducido el shunt para la medida de la corriente en la instalación.

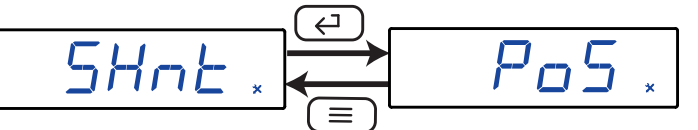

Utilizar la tecla , para desplazarse entre las diferentes opciones.

#### ✓ Valores de configuración

|                  | Posición del shunt                                |  |  |
|------------------|---------------------------------------------------|--|--|
| Valores posibles | P_5 , Shunt en el polo positivo de la instalación |  |  |
|                  | ກEຜ , Shunt en el polo negativo de la instalación |  |  |

Para validar el dato, pulsar la tecla (-).

Utilizar las teclas  $\checkmark$  y  $\frown$  para moverse entre las pantallas de configuración del menú.

#### 5.1.6.- PUNTO DECIMAL PARA LA VISUALIZACIÓN DE LA TENSIÓN

Nota: Parámetro disponible a partir de la versión 1008 del equipo.

En esta pantalla se selecciona el punto decimal al visualizar los valores inferiores de la tensión. **Ejemplo:** Si se ha programado un Valor de Visualización de Tensión (PE - I) = 300.0 V y se programa la visualización de 2 puntos decimales (PoEn) = 00.00.

- Para valores de tensión < 100.0 V la tensión se visualiza como xx.xx V.
- Para valores de tensión  $\geq$  100.0 V la tensión se visualiza como xxx.x V.

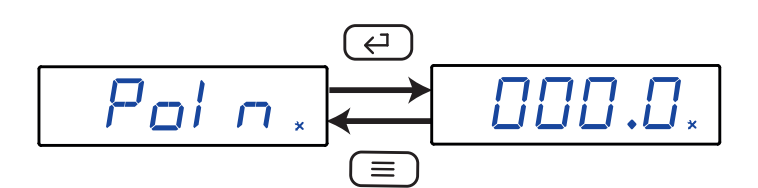

Utilizar la tecla , para desplazarse entre las diferentes opciones.

#### ✓ Valores de configuración

Tabla 14: Valores de configuración: Punto decimal para la visualización de la tensión.

|                  | Punto decimal para la visualización de la tensión |  |  |
|------------------|---------------------------------------------------|--|--|
|                  | DDDD , sin decimales                              |  |  |
| Valores posibles | 000.0 , visualización con 1 punto decimal         |  |  |
|                  | 00.00 , visualización con 2 puntos decimales      |  |  |

Para validar el dato, pulsar la tecla . Utilizar las teclas  $\swarrow$  y  $\frown$  para moverse entre las pantallas de configuración del menú.

#### 5.1.7.- GUARDAR CONFIGURACIÓN

Para guardar la configuración del equipo, pulsar la tecla (E), hasta llegar a la pantalla principal del menú de configuración de entrada, **Figura 12**.

Circutor

Al pulsar de nuevo la tecla 🔳 aparece la pantalla de validación.

Utilizar la tecla , para desplazarse entre las diferentes opciones.

✓ Valores de configuración

Tabla 15: Valores de configuración: Guardar configuración.

|                  | Guardar configuración |                                                                |  |
|------------------|-----------------------|----------------------------------------------------------------|--|
|                  |                       | salir de la configuración sin guardar los valores modificados. |  |
| valores posibles | 4E5                   | guardar los valores de configuración modificados.              |  |

Para validar el dato y salir del menú de configuración, pulsar la tecla 🔄.

#### 5.2.- COMUNICACIONES RS-485

Circutor

La **Figura 14**, muestra la pantalla principal del menú de comunicaciones, donde se configuran los parámetros de las comunicaciones RS-485.

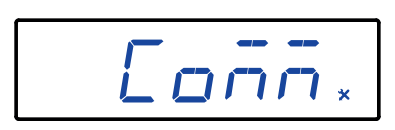

Figura 14: Menú de configuración de las comunicaciones, pantalla principal.

Pulsar la tecla 💬 para entrar en el menú de configuración.

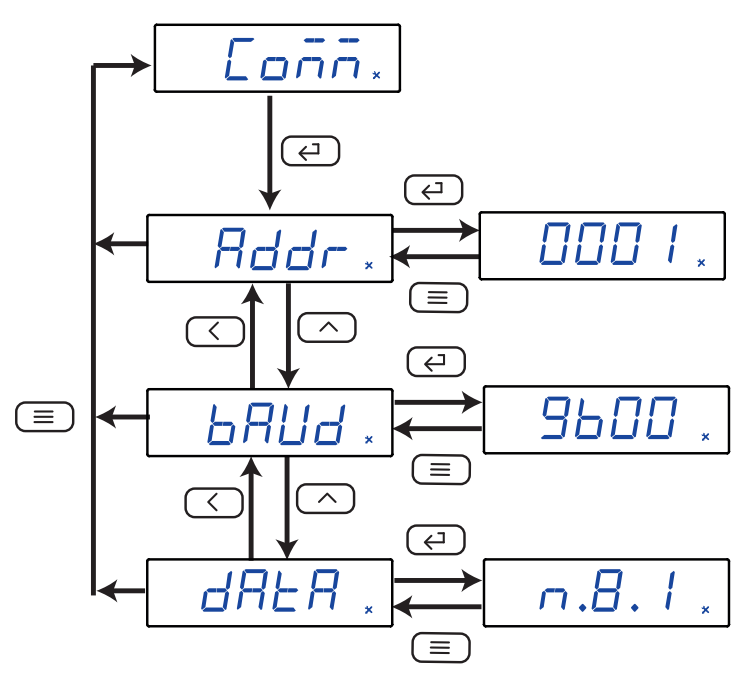

Figura 15:Menú de configuración de las comunicaciones.

#### 5.2.1.- DIRECCIÓN MODBUS

En esta pantalla se configura la dirección modbus del equipo.

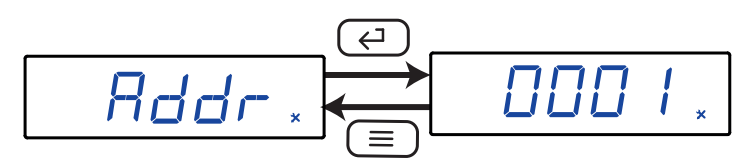

Utilizar la tecla , para modificar el valor del dígito que está parpadeando. Cuando el valor de la pantalla sea el deseado, utilizar la tecla para saltar de dígito.

#### ✓ Valores de configuración

| Tabla 16:Valores de configuración: Dirección Mo | dbus. |
|-------------------------------------------------|-------|
|-------------------------------------------------|-------|

|              | Dirección Modbus |
|--------------|------------------|
| Valor mínimo | 1                |
| Valor máximo | 247              |

Para validar el dato, pulsar la tecla 🤃.

Utilizar las teclas  $\bigcirc$  y  $\bigcirc$  para moverse entre las pantallas de configuración del menú.

#### 5.2.2.- VELOCIDAD DE TRANSMISIÓN

En esta pantalla se selecciona la velocidad de transmisión de las comunicaciones RS-485.

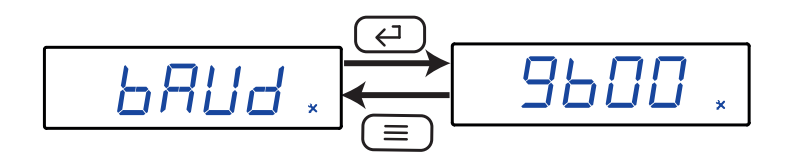

Circutor

Utilizar la tecla , para desplazarse entre las diferentes opciones.

#### ✓ Valores de configuración

Tabla 17: Valores de configuración: Velocidad de transmisión.

|                  | Velocidad de transmisión |           |                        |                           |
|------------------|--------------------------|-----------|------------------------|---------------------------|
| Valores posibles | <i>근닉입입</i> (2400 bps)   | Ч800 bps) | <b>9600</b> (9600 bps) | / <b>9.20</b> (19200 bps) |

Para validar el dato, pulsar la tecla (-).

Utilizar las teclas  $\checkmark y \frown$  para moverse entre las pantallas de configuración del menú.

#### 5.2.3.- FORMATO DE LOS DATOS

En esta pantalla se configura el formato de los datos.

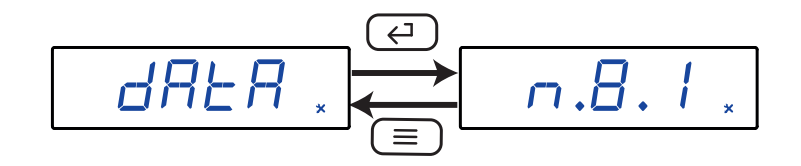

Utilizar la tecla , para desplazarse entre las diferentes opciones.

#### ✓ Valores de configuración

#### Tabla 18: Valores de configuración: Formato de los datos.

|                  | Formato de los datos |                                               |  |
|------------------|----------------------|-----------------------------------------------|--|
| Valores posibles | n.8.1                | Sin paridad, 8 bits de datos, 1 bit de stop   |  |
|                  | o.8. l               | Paridad impar, 8 bits de datos, 1 bit de stop |  |
|                  | E.8.1                | Paridad par, 8 bits de datos, 1 bit de stop   |  |
|                  | n.8.2                | Sin paridad, 8 bits de datos, 2 bit de stop   |  |

Para validar el dato, pulsar la tecla 🤃.

Utilizar las teclas  $\bigcirc$  y  $\bigcirc$  para moverse entre las pantallas de configuración del menú.

#### 5.2.4.- GUARDAR CONFIGURACIÓN

Para guardar la configuración del equipo, ver "5.1.7.- GUARDAR CONFIGURACIÓN".

#### 5.3.- SALIDA ANALÓGICA

Circutor

La Figura 16, muestra la pantalla principal del menú de configuración de la salida analógica.

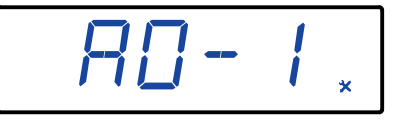

Figura 16: Menú de configuración de la salida analógica.

Pulsar la tecla para entrar en el menú de configuración.

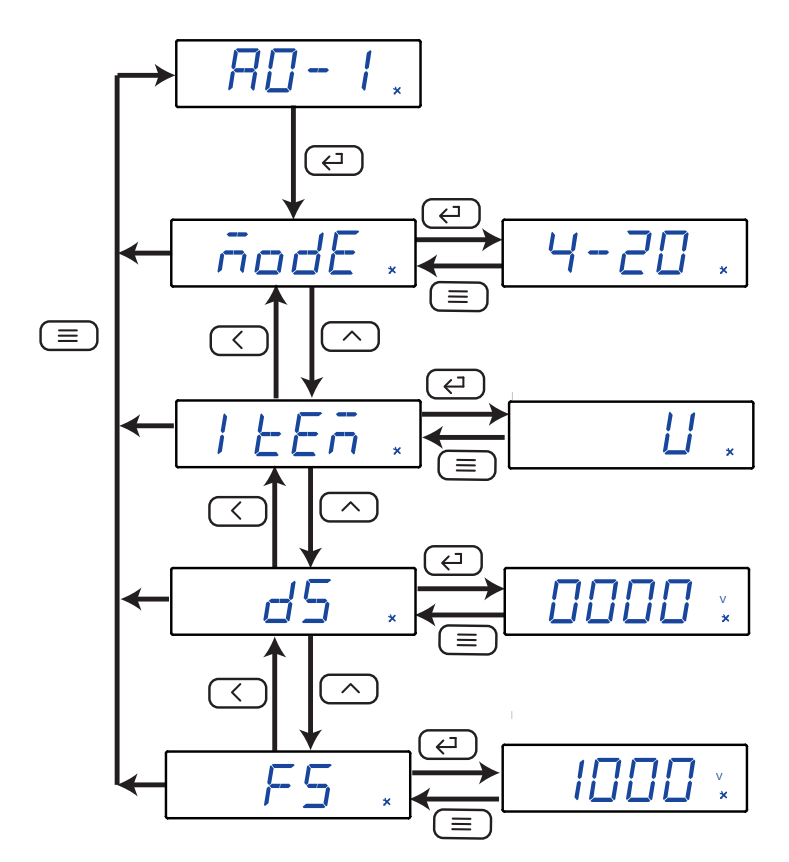

Figura 17: Menú de configuración de la salida analógica.

#### 5.3.1.- TIPO DE SALIDA

En esta pantalla se visualiza el tipo de salida de la salida analógica

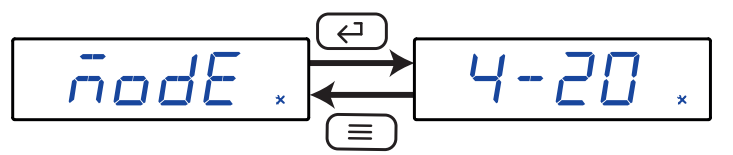

Pulsar las teclas  $\checkmark$  y  $\longleftrightarrow$  a la vez, para acceder a la configuración del valor. Utilizar la tecla  $\land$ , para desplazarse entre las diferentes opciones.

#### ✓ Valores de configuración

|                  | Tipo de salida               |                                |  |  |  |  |
|------------------|------------------------------|--------------------------------|--|--|--|--|
|                  | Modelo de                    | Modelo de Salida de Corriente: |  |  |  |  |
|                  | 4-20                         | Salida de corriente 4 20 mA    |  |  |  |  |
| Valores posibles | 0-20                         | Salida de corriente 0 20 mA    |  |  |  |  |
|                  | 12.20                        | Salida de corriente 412 20 mA  |  |  |  |  |
|                  | Modelo de Salida de Tensión: |                                |  |  |  |  |
|                  | 0-10                         | Salida de tensión 0 10 V       |  |  |  |  |
|                  | 2- 10                        | Salida de tensión 2 10 V       |  |  |  |  |

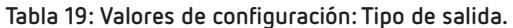

Circutor

Para validar el dato, pulsar la tecla 🤃.

Utilizar las teclas  $\bigcirc$  y  $\bigcirc$  para moverse entre las pantallas de configuración del menú.

#### 5.3.2.- PARÁMETRO DE LA SALIDA ANALÓGICA

En esta pantalla se configura el parámetro sobre el que actúa la salida analógica.

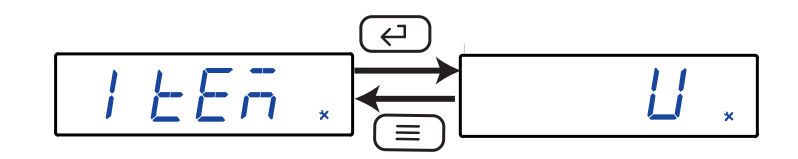

Utilizar la tecla , para desplazarse entre las diferentes opciones.

#### ✓ Valores de configuración

Tabla 20: Valores de configuración: Parámetro de la salida analógica.

|                  | Parámetro de la salida analógica |                                             |  |
|------------------|----------------------------------|---------------------------------------------|--|
| Valores posibles | Ц                                | Salida analógica de la medida de tensión.   |  |
|                  | 1                                | Salida analógica de la medida de corriente. |  |
|                  | Ρ                                | Salida analógica de la medida de potencia.  |  |

Para validar el dato, pulsar la tecla 🔄.

Utilizar las teclas  $\bigcirc$  y  $\bigcirc$  para moverse entre las pantallas de configuración del menú.

#### 5.3.3.- LECTURA PARA EL INICIO DE LA SALIDA ANALÓGICA

En esta pantalla se configuran el valor de lectura a partir del cual se inicia la salida analógica.

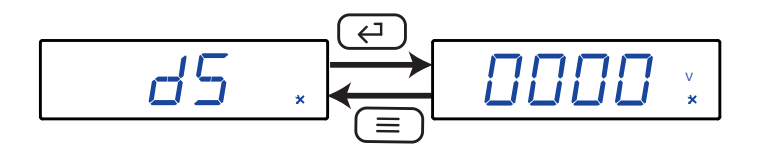

Utilizar la tecla , para modificar el valor del dígito que está parpadeando. Cuando el valor de la pantalla sea el deseado, utilizar la tecla para saltar de dígito.

#### ✓ Valores de configuración

Circutor

| Tabla 21: Valores de configuración: Lectura para el inicio de la salida analógica. |                                              |  |  |
|------------------------------------------------------------------------------------|----------------------------------------------|--|--|
|                                                                                    | Lectura para el inicio de la salida analógio |  |  |
| Valor mínimo                                                                       | 0                                            |  |  |
| Valor máximo                                                                       | 0.5 x <b>A</b> .                             |  |  |

Nota: El valor de la variable A varía en función del Parámetro de la salida analógica y del Margen de medida programado, ver Tabla 22.

| Tabla 22: Valor de la variable A y | Punto decimal de la Lectura | para el inicio de la salida analógica. |
|------------------------------------|-----------------------------|----------------------------------------|
|                                    |                             |                                        |

| Parámetro de la salida<br>analógica | Margen de<br>medida | А                | Punto decimal d5 |
|-------------------------------------|---------------------|------------------|------------------|
|                                     | 150.0               | 1500             |                  |
| V, tensión                          | 300.0               | 3000             | = PE - 1         |
|                                     | 600.0               | 6000             |                  |
| l, corriente                        | -                   | EE-1             | = [ ] - 1        |
| P, potencia                         | -                   | PE- I x EE- 1(2) | = PE- 1 x EE- 1  |

<sup>(2)</sup> Los 4 digitos más significativos.

*Nota:* FS (Final de la salida analógica) - DS (Inicio de la salida analógica)  $\geq$  500

Para validar el dato, pulsar la tecla 📿.

Utilizar las teclas  $\bigcirc$  y  $\bigcirc$  para moverse entre las pantallas de configuración del menú.

#### 5.3.4.- LECTURA PARA EL FINAL DE LA SALIDA ANALÓGICA

En esta pantalla se configuran el valor de lectura a partir del cual finaliza la salida analógica.

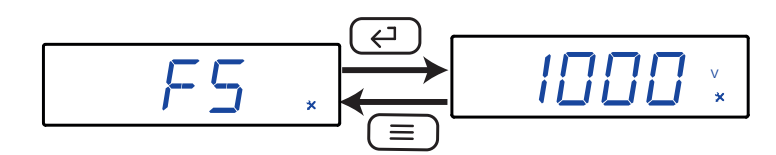

Utilizar la tecla , para modificar el valor del dígito que está parpadeando. Cuando el valor de la pantalla sea el deseado, utilizar la tecla para saltar de dígito.

#### ✓ Valores de configuración

Tabla 23: Valores de configuración: Lectura para el final de la salida analógica.

|              | Lectura para el final de la salida analógica                                            |
|--------------|-----------------------------------------------------------------------------------------|
| Valor mínimo | > 0.5 x <b>A</b> .                                                                      |
|              | PE - Tx <b>1.2</b> , Para la salida analógica de la medida de tensión                   |
| Valor máximo | <i>EE - I</i> x <b>1.2</b> , Para la salida analógica de la medida de corriente         |
|              | $(PE - I \times EE - I) \times 1.2$ , Para la salida analógica de la medida de potencia |

*Nota:* El valor de la variable **A** varía en función del **Parámetro de la salida analógica** y del **Margen de** *medida* programado, ver **Tabla 22**.

Circutor

**Nota:** Ver en **Tabla 22** el Punto decimal para la **Lectura para el final de la salida analógica**. **Nota: FS** (Final de la salida analógica) - **DS** (Inicio de la salida analógica)  $\geq$  500

Para validar el dato, pulsar la tecla  $\overleftarrow{}$ . Utilizar las teclas  $\overleftarrow{}$  y  $\overleftarrow{}$  para moverse entre las pantallas de configuración del menú.

#### 5.3.5.- GUARDAR CONFIGURACIÓN

Para guardar la configuración del equipo, ver "5.1.7.- GUARDAR CONFIGURACIÓN".

5.4.- SALIDA RELÉ 1

La Figura 18, muestra la pantalla principal del menú de configuración de la salida de relé 1.

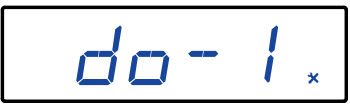

Figura 18: Menú de configuración de la salida de relé 1, pantalla principal.

Pulsar la tecla 💬 para entrar en el menú de configuración.

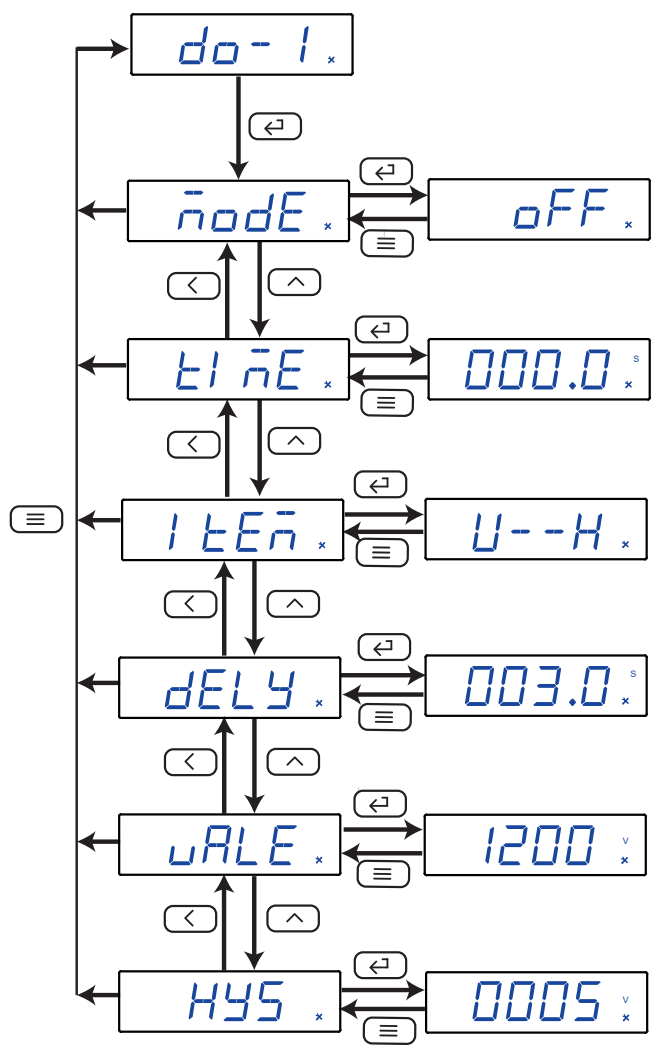

Figura 19: Menú de configuración de la salida de relé 1.

#### 5.4.1.- MODO DEL RELÉ

Circutor

En esta pantalla se configura el modo de funcionamiento del relé 1.

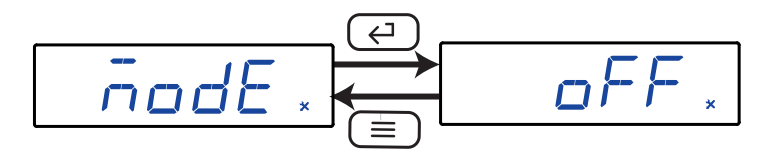

|                  | Modo del relé |                                      |  |
|------------------|---------------|--------------------------------------|--|
|                  | oFF           | se deshabilita la salida del relé 1. |  |
| Valores posibles | rEn           | salida de control remoto.            |  |
|                  | RL-           | salida de alarma.                    |  |

Para validar el dato, pulsar la tecla . Utilizar las teclas y para moverse entre las pantallas de configuración del menú.

#### 5.4.2.- DURACIÓN DEL PULSO DEL RELÉ

El relé de alarma se puede comportar de 2 maneras diferentes:

1.- El relé se activa cuando se produce la alarma y se desactiva cuando se desactiva la alarma.

**2.-** El relé se activa cuando se produce la alarma y se desactiva cuando ha pasado un cierto tiempo programado, aunque la condición de alarma no haya finalizado.

En esta pantalla se configura, ese tiempo programado, es decir la duración del pulso del relé. Para que el relé funcione de la manera **nº 1**, es necesario programar el valor a **0**.

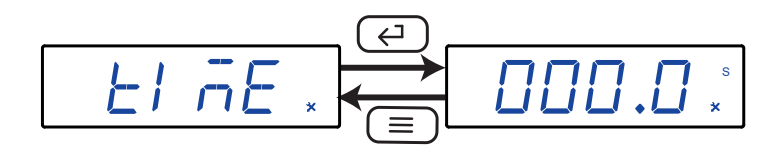

Utilizar la tecla , para modificar el valor del dígito que está parpadeando. Cuando el valor de la pantalla sea el deseado, utilizar la tecla para saltar de dígito.

#### ✓ Valores de configuración

Tabla 25: Valores de configuración: Duración del pulso del relé.

|              | Duración del pulso del relé |
|--------------|-----------------------------|
| Valor mínimo | 000.0 s                     |
| Valor máximo | 999.9 s                     |

Para validar el dato, pulsar la tecla 🔄.

Circutor

#### 5.4.3.- PARÁMETRO DE ALARMA

En esta pantalla se configura el parámetro sobre el que se va activar la alarma.

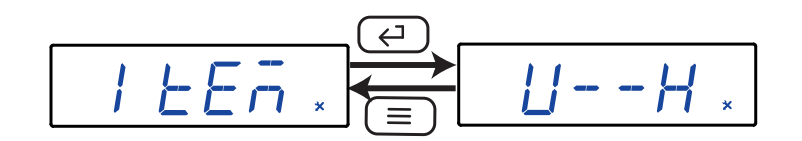

Utilizar la tecla , para desplazarse entre las diferentes opciones.

#### ✓ Valores de configuración

| Tabla | 26: | Valores | de | configuración: | Parámetro | de | alarma. |
|-------|-----|---------|----|----------------|-----------|----|---------|
|       |     |         |    |                |           |    |         |

|                  |       | Parámetro de alarma                                                    |  |  |
|------------------|-------|------------------------------------------------------------------------|--|--|
|                  | ШL    | Alarma activa cuando la tensión está por debajo del valor de alarma.   |  |  |
|                  | 1L    | Alarma activa cuando la corriente está por debajo del valor de alarma. |  |  |
|                  | PL    | Alarma activa cuando la potencia está por debajo del valor de alarma.  |  |  |
|                  | dl IL | Alarma activa cuando la entrada digital 1 está desconectada.           |  |  |
| Valasas aasiblas | dI 2L | Alarma activa cuando la entrada digital 2 está desconectada.           |  |  |
| valores posibles | ЦН    | Alarma activa cuando la tensión está por encima del valor de alarma.   |  |  |
|                  | H     | Alarma activa cuando la corriente está por encima del valor de alarma. |  |  |
|                  | PH    | Alarma activa cuando la potencia está por encima del valor de alarma.  |  |  |
|                  | dl IH | Alarma activa cuando la entrada digital 1 está conectada.              |  |  |
|                  | dl 2H | Alarma activa cuando la entrada digital 2 está conectada.              |  |  |

Para validar el dato, pulsar la tecla 🤃.

Utilizar las teclas  $\bigcirc$  y  $\bigcirc$  para moverse entre las pantallas de configuración del menú.

#### 5.4.4.- RETARDO EN LA CONEXIÓN

En esta pantalla se configura el retardo en la conexión de la alarma.

Utilizar la tecla , para modificar el valor del dígito que está parpadeando. Cuando el valor de la pantalla sea el deseado, utilizar la tecla para saltar de dígito.

#### ✓ Valores de configuración

Circutor

Tabla 27: Valores de configuración: Retardo en la conexión.

| Retardo en la conexión |
|------------------------|
| 000.0 s                |
| 999.9 s                |
|                        |

Para validar el dato, pulsar la tecla 🤃.

Utilizar las teclas  $\bigcirc$  y  $\bigcirc$  para moverse entre las pantallas de configuración del menú.

#### 5.4.5.- VALOR DE ALARMA

En esta pantalla se configura el valor de visualización de tensión, corriente o potencia a partir del cual se activará la alarma.

Utilizar la tecla , para modificar el valor del dígito que está parpadeando. Cuando el valor de la pantalla sea el deseado, utilizar la tecla para saltar de dígito.

#### ✓ Valores de configuración

|              | Parámetro de alarma           | Valor de<br>alarma | Punto decimal     |
|--------------|-------------------------------|--------------------|-------------------|
|              | UH UL                         | 0                  | = PE - 1          |
| Valor mínimo | 1 H 1 L                       | 0                  | = [ - 1           |
|              | PH PL                         | 0                  | = PE - 1 x EE - 1 |
|              | di i H, di i E, di 2H , di 2E | 0                  | -                 |
| Valor máximo | UH UL                         | 9999               | = PE - 1          |
|              | 1 H 1 L                       | 9999               | = [ - 1           |
|              | PH PL                         | 9999               | = PE - 1 x EE - 1 |
|              | dIIH, dIIL, dI2H, dI2L        | 9999               | _                 |

|--|

Para validar el dato, pulsar la tecla 🤃.

Utilizar las teclas  $\bigcirc$  y  $\bigcirc$  para moverse entre las pantallas de configuración del menú.

#### 5.4.6.- HISTERESIS

En esta pantalla se configura el valor de histeresis, es decir, la diferencia entre el valor de conexión y desconexión de la alarma.

Circutor

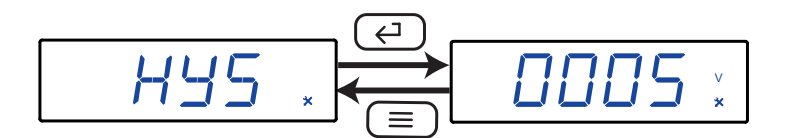

Utilizar la tecla , para modificar el valor del dígito que está parpadeando. Cuando el valor de la pantalla sea el deseado, utilizar la tecla para saltar de dígito.

#### ✓ Valores de configuración

| Tabla 29: Valores de configuración: Histeresis. |                               |                                |                   |  |
|-------------------------------------------------|-------------------------------|--------------------------------|-------------------|--|
|                                                 | Parámetro de alarma           | Parámetro de alarma Histeresis |                   |  |
|                                                 | UH UL                         | 0                              | = PE - 1          |  |
| Valor mínimo                                    | 1 H 1 L                       | 0                              | = [ - 1           |  |
|                                                 | PH PL                         | 0                              | = PE - 1 x EE - 1 |  |
|                                                 | di i H, di i E, di 2H , di 2E | 0                              | -                 |  |
|                                                 | UH UL                         | 9999                           | = PE - 1          |  |
| Valor máximo                                    | 1H 1L                         | 9999                           | = [ - 1           |  |
|                                                 | PH PL                         | 9999                           | = PE - I x EE - I |  |
|                                                 | dIIH, dIIL, dI2H, dI2L        | 9999                           | -                 |  |

Para validar el dato, pulsar la tecla 🤃

Utilizar las teclas  $\bigcirc$  y  $\bigcirc$  para moverse entre las pantallas de configuración del menú.

#### 5.4.7.- GUARDAR CONFIGURACIÓN

Para guardar la configuración del equipo, ver "5.1.7.- GUARDAR CONFIGURACIÓN".

#### 5.5.- SALIDA RELÉ 2

La Figura 20, muestra la pantalla principal del menú de configuración de la salida de relé 2.

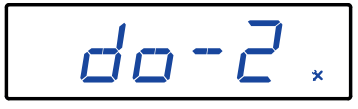

Figura 20:Menú de configuración de la salida de relé 2, pantalla principal.

La configuración es la misma que para el relé de alarma 1, ver "5.4.- SALIDA RELÉ 1".

#### 5.6.- CONFIGURACIÓN DEL DISPLAY

Circutor.

La Figura 21, muestra la pantalla principal del menú de configuración del display.

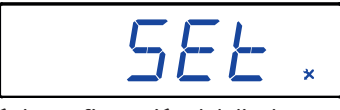

Figura 21: Menú de configuración del display, pantalla principal.

Pulsar la tecla 💬 para entrar en el menú de configuración.

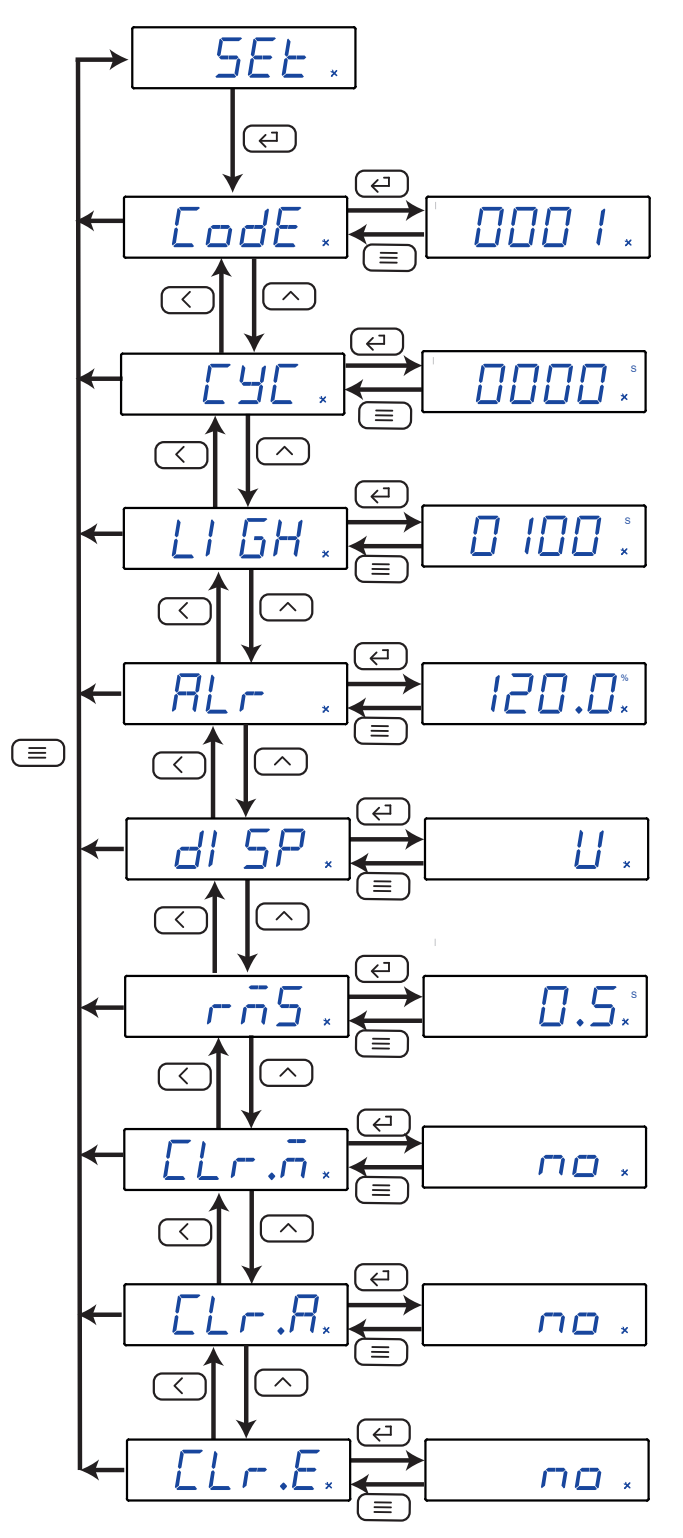

Figura 22:Menú de configuración del display.

En esta pantalla se configura el valor del passsword de acceso al menú de configuración en **modo programación**.

Circutor

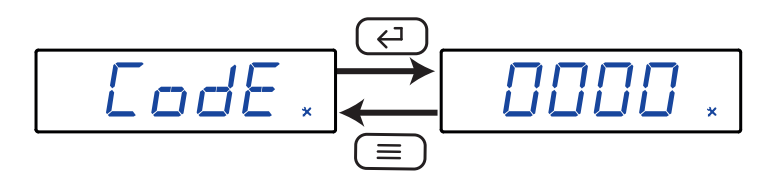

Utilizar la tecla , para modificar el valor del dígito que está parpadeando. Cuando el valor de la pantalla sea el deseado, utilizar la tecla para saltar de dígito.

#### ✓ Valores de configuración

| abla | 30: | Valores | de | configuración: | Password | de | acceso. |
|------|-----|---------|----|----------------|----------|----|---------|
|      |     |         |    |                |          |    |         |

|              | Password de acceso |
|--------------|--------------------|
| Valor mínimo | 0                  |
| Valor máximo | 9999               |

Para validar el dato, pulsar la tecla 🤃.

Utilizar las teclas  $\checkmark$  y  $\frown$  para moverse entre las pantallas de configuración del menú.

#### 5.6.2.- VISUALIZACIÓN CÍCLICA DEL DISPLAY

Las pantallas de visualización del display pueden cambiar automáticamente en función del tiempo programado en este apartado.

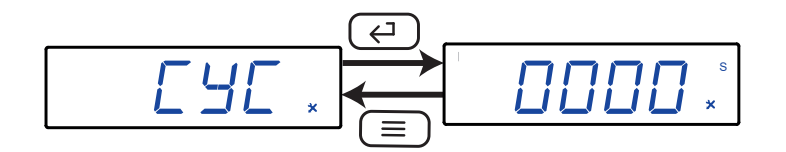

Utilizar la tecla , para modificar el valor del dígito que está parpadeando. Cuando el valor de la pantalla sea el deseado, utilizar la tecla para saltar de dígito.

#### ✓ Valores de configuración

Tabla 31: Valores de configuración: Visualización cíclica del display.

|              | Visualización cíclica del display |
|--------------|-----------------------------------|
| Valor mínimo | 0 s.                              |
| Valor máximo | 60 s.                             |

*Nota:* Si se programa un **0**, las pantallas de visualización no cambian automáticamente.

Para validar el dato, pulsar la tecla  $\overleftarrow{}$ . Utilizar las teclas  $\overleftarrow{}$  y  $\overleftarrow{}$  para moverse entre las pantallas de configuración del menú.

#### 5.6.3.- BACKLIGHT DEL DISPLAY

Circutor

En esta pantalla se configura el tiempo en segundos en el que la iluminación del display se mantiene encendida si no se toca ninguna tecla.

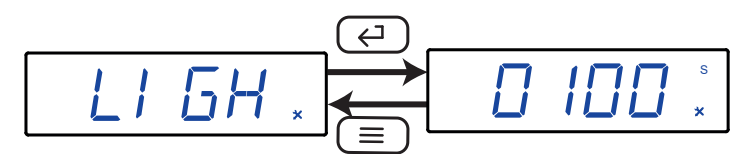

Utilizar la tecla  $\frown$ , para modificar el valor del dígito que está parpadeando. Cuando el valor de la pantalla sea el deseado, utilizar la tecla  $\frown$  para saltar de dígito.

#### ✓ Valores de configuración

| Tabla 32: Valores de | configuración: | Backlight de | el display. |
|----------------------|----------------|--------------|-------------|
|----------------------|----------------|--------------|-------------|

|              | Backlight del display |
|--------------|-----------------------|
| Valor mínimo | 0 s.                  |
| Valor máximo | 9999 s.               |

Nota: Si se programa un 0, la iluminación del display no se apaga.

Para validar el dato, pulsar la tecla . Utilizar las teclas y para moverse entre las pantallas de configuración del menú.

#### 5.6.4.- ALARMA LUMINOSA

Si el valor de tensión medido por el equipo es superior en un % al valor nominal, el equipo puede activar el parpadeo de los dígitos del display, como alarma luminosa.

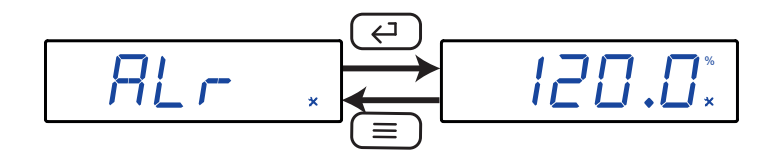

Utilizar la tecla , para modificar el valor del dígito que está parpadeando. Cuando el valor de la pantalla sea el deseado, utilizar la tecla para saltar de dígito.

#### ✓ Valores de configuración

Tabla 33: Valores de configuración: Alarma luminosa.

|              | Alarma luminosa |
|--------------|-----------------|
| Valor mínimo | 30.0 %          |
| Valor máximo | 120.0 %         |

*Nota:* Si se programa un 0, la alarma luminosa se desactiva.

Para validar el dato, pulsar la tecla 📿.

Utilizar las teclas  $\stackrel{\frown}{\bigcirc}$  y  $\stackrel{\frown}{\bigcirc}$  para moverse entre las pantallas de configuración del menú.

En este apartado se configura la pantalla inicial de visualización del equipo.

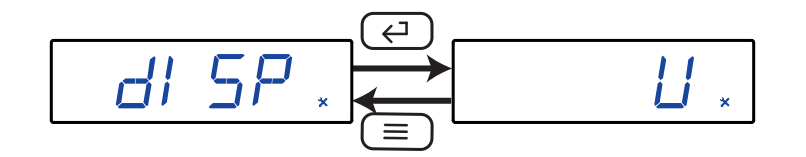

Circutor

Utilizar la tecla , para desplazarse entre las diferentes opciones.

#### ✓ Valores de configuración

Tabla 34: Valores de configuración: Pantalla inicial del display.

|                  | Pantalla inicial del display |                                       |  |
|------------------|------------------------------|---------------------------------------|--|
|                  | Ш                            | Pantalla de tensión.                  |  |
|                  | 1                            | Pantalla de corriente                 |  |
|                  | P                            | Pantalla de potencia.                 |  |
| Valores posibles | EPP                          | Pantalla de energía positiva.         |  |
|                  | EPn                          | Pantalla de energía negativa.         |  |
|                  | ЯНР                          | Pantalla de carga eléctrica positiva. |  |
|                  | RHn                          | Pantalla de carga eléctrica negativa. |  |

Para validar la opción pulsar la tecla 🤃.

Utilizar las teclas  $\xrightarrow{i} y \xrightarrow{i} para moverse entre las pantallas de configuración del menú.$ 

#### 5.6.6.- TIEMPO DE REFRESCO

Nota: Pantalla disponible a partir de la versión 1009 del software del equipo.

En este apartado se configura el tiempo de refresco del equipo.

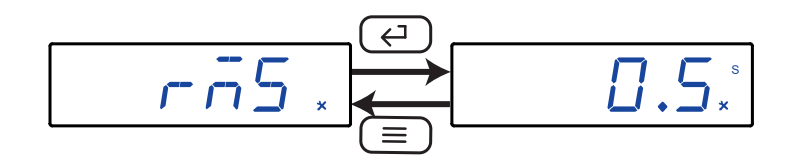

Utilizar la tecla , para desplazarse entre las diferentes opciones:

| Tabla 35: Valores de configuración: Tiempo de refresco. |
|---------------------------------------------------------|
|---------------------------------------------------------|

|                  | Tiempo de refresco |                             |  |
|------------------|--------------------|-----------------------------|--|
| Valores posibles | 0.5                | Tiempo de refresco de 0.5 s |  |
|                  | 0.3                | Tiempo de refresco de 0.3 s |  |

Para validar la opción pulsar la tecla 🤄.

Utilizar las teclas y > para moverse entre las pantallas de configuración del menú.

#### 5.6.7.- BORRADO DE LOS VALORES MÁXIMOS Y MÍNIMOS

En esta pantalla se selecciona el borrado o no de los valores máximos y mínimos

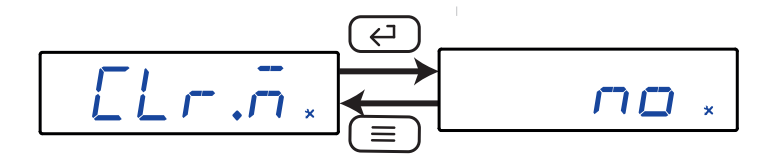

Utilizar la tecla , para desplazarse entre las diferentes opciones.

✓ Valores de configuración

Circutor

Tabla 36: Valores de configuración: Borrado de los valores máximos y mínimos.

|                  | Borrado de los valores máximos y mínimos   |                                         |  |
|------------------|--------------------------------------------|-----------------------------------------|--|
| no no            | No se borran los valores máximo y mínimos. |                                         |  |
| valores posibles | YE5                                        | Se borran los valores máximo y mínimos. |  |

Para validar la opción pulsar la tecla  $\overleftarrow{}$ . Utilizar las teclas  $\overleftarrow{}$  y  $\overleftarrow{}$  para moverse entre las pantallas de configuración del menú.

#### 5.6.8.- BORRADO DE LOS TOTALIZADORES DE LA CARGA ELÉCTRICA

En esta pantalla se selecciona el borrado o no de los totalizadores de la carga eléctrica.

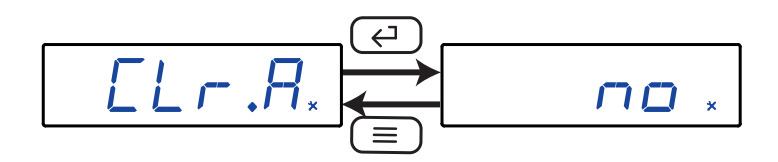

Utilizar la tecla , para desplazarse entre las diferentes opciones.

#### ✓ Valores de configuración

Tabla 37: Valores de configuración: Borrado de los totalizadores de la carga eléctrica.

|                  | Borrado de los totalizadores de la carga eléctrica |                                |  |  |
|------------------|----------------------------------------------------|--------------------------------|--|--|
|                  | по                                                 | No se borran los totalizadores |  |  |
| valores posibles | YES                                                | Se borran los totalizadores    |  |  |

Para validar la opción pulsar la tecla 🤄.

Utilizar las teclas  $\bigcirc$  y  $\bigcirc$  para moverse entre las pantallas de configuración del menú.

#### 5.6.9.- BORRADO DE LOS TOTALIZADORES DE ENERGÍA

En esta pantalla se selecciona el borrado o no de los totalizadores de energía.

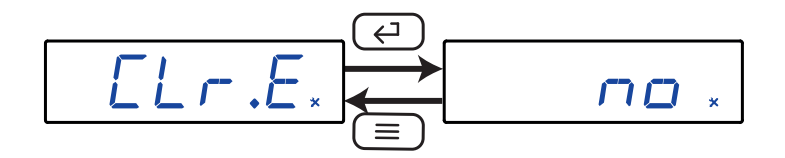

Circutor

Utilizar la tecla , para desplazarse entre las diferentes opciones.

✓ Valores de configuración

Tabla 38: Valores de configuración: Borrado de los totalizadores de energía.

|                  | Borrado de los totalizadores de energía |                                |  |  |
|------------------|-----------------------------------------|--------------------------------|--|--|
| Valores posibles | по                                      | No se borran los totalizadores |  |  |
|                  | YES                                     | Se borran los totalizadores    |  |  |

Para validar la opción pulsar la tecla . Utilizar las teclas y > para moverse entre las pantallas de configuración del menú.

#### 5.6.10.- GUARDAR CONFIGURACIÓN

Para guardar la configuración del equipo, ver "5.1.7.- GUARDAR CONFIGURACIÓN".

#### 5.7.- VERSIÓN DEL SOFTWARE

En modo visualización, se muestra la versión del software del equipo.

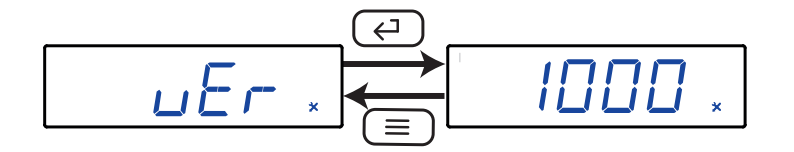

#### 6.- COMUNICACIONES RS-485

Circutor.

Los DHC-96 disponen de un puerto de comunicaciones RS-485, con protocolo de comunicación: MO-DBUS RTU ®.

#### 6.1.- CONEXIONADO

La composición del cable RS-485 se deberá llevar a cabo mediante cable de par trenzado con malla de apantallamiento, con una distancia máxima entre el **DHC-96** y la unidad master de 1200 metros de longitud.

En dicho bus podremos conectar un máximo de 32 DHC-96.

Para la comunicación con la unidad master, debemos utilizar un conversor inteligente de protocolo de red RS-232 a RS-485.

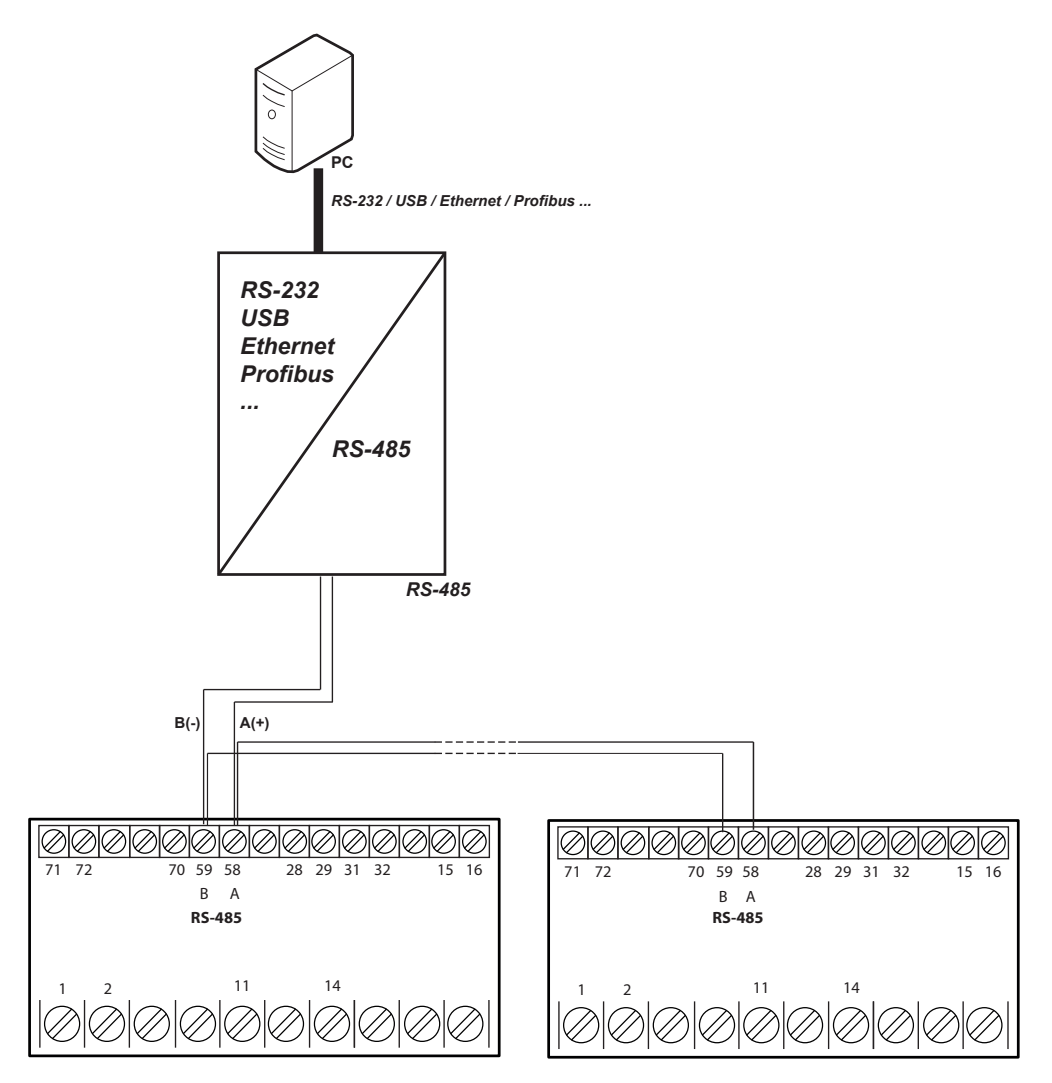

Figura 23: Esquema de conexionado RS-485.

*Nota:* Valores por defecto de las comunicación RS-485: **19200 bps, Sin paridad, 8 bits de datos** y **1 bit de stop**.

#### 6.2.- PROTOCOLO MODBUS

Dentro del protocolo Modbus el **DHC-96** utiliza el modo RTU (Remote Terminal Unit). Las funciones Modbus implementadas en el equipo son:

Función 0x01: Lectura de un relé.
Función 0x02: Lectura de entradas discretas.
Función 0x03 y 0x04: Lectura de registros integer.
Función 0x05: Escritura de un relé.
Función 0x0F: Escritura de múltiples relés.
Función 0x10: Escritura de múltiples registros.

#### 6.2.1. EJEMPLO DE LECTURA: FUNCIÓN 0x01.

Pregunta: Estado de los relés de salida

| Dirección | Función | Registro<br>inicial | N° registros | CRC  |
|-----------|---------|---------------------|--------------|------|
| 01        | 01      | 0000                | 0002         | BDCB |

Dirección: 01, Número de periférico: 1 en decimal.

Función: 01, Función de lectura.

**Registro Inicial: 0000**, registro en el cual se desea que comience la lectura. Nº de registros: 0002, número de registros a leer.

CRC: BDCB, Carácter CRC.

#### Respuesta:

| Dirección | Función | N° Bytes | Registro nº 1 | CRC  |
|-----------|---------|----------|---------------|------|
| 01        | 01      | 01       | 03            | 1189 |

**Dirección: 01**, Número de periférico que responde: 1 en decimal. **Función: 01**, Función de lectura.

N° de bytes: 01, N° de bytes recibidos.

**Registro: 03**, en binario es : 0000 0011, relés de salida 1 y 2 cerrados. **CRC:1189**, Carácter CRC.

#### 6.2.2. EJEMPLO DE FUNCIONAMIENTO DEL CONTROL REMOTO: FUNCIÓN 0x05.

Pregunta: Activar la salida del relé 1, programada para trabajar en modo control remoto.

| Dirección | Función | Registro<br>inicial | Acción al relé | CRC  |
|-----------|---------|---------------------|----------------|------|
| 01        | 05      | 0000                | FF00           | 8C3A |

Dirección: 01, Número de periférico: 1 en decimal. Función: 05, Escritura de un relé Registro Inicial: 0000, dirección del relé 1. Acción al relé: FF00, Indicamos que queremos cerrar el relé. CRC: 8C3A, Carácter CRC. Circutor

Circutor\_\_\_\_

Respuesta:

| Dirección | Función | Registro<br>inicial | Acción al relé | CRC  |
|-----------|---------|---------------------|----------------|------|
| 01        | 05      | 0000                | FF00           | 8C3A |

#### 6.3.- COMANDOS MODBUS

#### 6.3.1.- VARIABLES DE MEDIDA Y ESTADO DEL EQUIPO

Todas las direcciones del mapa Modbus están en Hexadecimal. Para estas variables está implementada la **Función 0x03** y **0x04**.

| Parámetro                | Formato | Dirección | V. Máximo | V. Mínimo | Unidades |  |
|--------------------------|---------|-----------|-----------|-----------|----------|--|
| Tensión                  | float   | 06        | 08        | 0A        | V        |  |
| Corriente                | float   | 12        | 14        | 16        | А        |  |
| Potencia                 | float   | 18        | 1A        | 1C        | kW       |  |
| Carga eléctrica positiva | float   | 1E        | -         | -         | Ah       |  |
| Carga eléctrica negativa | float   | 20        | -         | -         | Ah       |  |
| Energía positiva         | float   | 22        | -         | -         | kWh      |  |
| Energía negativa         | float   | 24        | -         | -         | kWh      |  |

Tabla 39: Mapa de memoria Modbus (Tabla 1)

#### Tabla 40: Mapa de memoria Modbus (Tabla 2)

| Parámetro                     | Formato | Dirección | Unidades                                    |
|-------------------------------|---------|-----------|---------------------------------------------|
| Tensión                       | int     | 106       | V o kV                                      |
| Punto decimal de la tensión   | int     | 107       | 0: xxxx - 1: xxx.x -<br>2: xx.xx - 3: x.xxx |
| Unidades de Tensión           | int     | 108       | 0: V - 1: kV                                |
| Corriente                     | int     | 109       | A o kA                                      |
| Punto decimal de la corriente | int     | 10A       | 0: xxxx - 1: xxx.x -<br>2: xx.xx - 3: x.xxx |
| Unidades de Corriente         | int     | 10B       | <b>0:</b> A - <b>1:</b> kA                  |
| Potencia                      | int     | 10C       | W, kW, MW                                   |
| Punto decimal de la potencia  | int     | 10D       | 0: xxxx - 1: xxx.x -<br>2: xx.xx - 3: x.xxx |
| Unidades de Potencia          | int     | 10E       | 0: W - 1: kW - 2: MW                        |
| Carga eléctrica positiva      | Long[2] | 110 113   | Long [1]x2 <sup>32</sup> + Long[0] mAh      |
| Carga eléctrica negativa      | Long[2] | 114117    | Long [1]x2 <sup>32</sup> + Long[0] mAh      |
| Energía positiva              | Long[2] | 118 11B   | Long [1]x2 <sup>32</sup> + Long[0] Wh       |
| Energía negativa              | Long[2] | 11C 11F   | Long [1]x2 <sup>32</sup> + Long[0] Wh       |

#### Tabla 41: Mapa de memoria Modbus (Tabla 3)

| Parámetro         | Formato  | Dirección |
|-------------------|----------|-----------|
| Estado del equipo | bit [16] | 105       |

El formato del parámetro Estado del equipo se muestra en la Tabla 42:

| Bits       |                               |                                                    |
|------------|-------------------------------|----------------------------------------------------|
| Bit O      | Ectado do funcionamiento      | <b>0:</b> Equipo midiendo                          |
| Bit 1      |                               | 1: Equipo en configuración                         |
| Bit 2      | Anomalía en el funcionamiento | <b>0:</b> Tensión                                  |
| Bit 3      | Alarma luminosa               | 1: Corriente<br>2: Potencia<br>3: Energía positiva |
| Bit 4      | Salida de relé                |                                                    |
|            |                               | 4: Energía negativa                                |
| Bit 8 - 15 | Pantalla inicial del display  | 5: Carga eléctrica positiva                        |
|            |                               | 6: Carga elèctrica negativa                        |

Tabla 42:Formato de la variable: Estado del equipo.

Circutor

Tabla 43: Mapa de memoria Modbus (Tabla 4)

| Parámetro                        | Formato  | Dirección |
|----------------------------------|----------|-----------|
| Estado de las salidas de relé    | bit [16] | 100       |
| Estado de las entradas digitales | bit [16] | 102       |

El formato del parámetro Estado de las salidas de relé y Entradas digitales se muestra en la Tabla 44:

Tabla 44:Formato de la variable: Estado de las salidas de relé y Entradas digitales.

| Bit 15 2 | Bit 1                                                  | Bit O                                                               |
|----------|--------------------------------------------------------|---------------------------------------------------------------------|
| 0        | Relé 2 / Entrada digital 2<br>1: cerrado<br>0: Abierto | <b>Relé 1/ Entrada digital 1</b><br>1: Cerrado<br><b>0:</b> Abierto |

#### 6.3.2.- SALIDAS DE RELÉ

Todas las direcciones del mapa Modbus están en Hexadecimal. Para estas variables está implementada la **Función 0x01 y 0x0F.** 

#### Tabla 45: Mapa de memoria Modbus (Tabla 5)

| Parámetro       | Formato | Dirección |
|-----------------|---------|-----------|
| Relés de salida | bit     | 0000      |

El formato del parámetro se muestra en la Tabla 46:

Tabla 46:Formato de la variable: Relés de salida.

| Bit 7 | Bit 6 | Bit 5 | Bit 4 | Bit 3 | Bit 2 | Bit 1                              | Bit O                                            |
|-------|-------|-------|-------|-------|-------|------------------------------------|--------------------------------------------------|
| 0     | 0     | 0     | 0     | 0     | 0     | Relé 2<br>1: cerrado<br>0: Abierto | <b>Relé 1</b><br>1: Cerrado<br><b>0:</b> Abierto |

#### 6.3.3.- ENTRADAS DIGITALES

Todas las direcciones del mapa Modbus están en Hexadecimal. Para estas variables está implementada la **Función 0x02.** 

#### Tabla 47: Mapa de memoria Modbus (Tabla 6)

| Parámetro          | Formato | Dirección |
|--------------------|---------|-----------|
| Entradas digitales | bit     | 0000      |

El formato del parámetro se muestra en la Tabla 48:

## Circutor\_

Tabla 48:Formato de la variable: Relés de salida.

| Bit 7 | Bit 6 | Bit 5 | Bit 4 | Bit 3 | Bit 2 | Bit 1                                         | Bit O                                         |
|-------|-------|-------|-------|-------|-------|-----------------------------------------------|-----------------------------------------------|
| 0     | 0     | 0     | 0     | 0     | 0     | Entrada digital 2<br>1: cerrado<br>0: Abierto | Entrada digital 1<br>1: Cerrado<br>0: Abierto |

#### 6.3.4.- SALIDA DE CONTROL REMOTO (Salida de relé)

Todas las direcciones del mapa Modbus están en Hexadecimal. Para estas variables está implementada la **Función 0x05:** 

Tabla 49: Mapa de memoria Modbus (Tabla 5)

| Parámetro                        | Formato | Dirección | Valor                    |
|----------------------------------|---------|-----------|--------------------------|
| Control remoto, Relé de salida 1 | bit     | 0000      | 0: abierto<br>1: cerrado |
| Control remoto, Relé de salida 2 | bit     | 0001      | 0: abierto<br>1: cerrado |

Función 0x0F, control de múltiples relés:

Tabla 50: Mapa de memoria Modbus (Tabla 6)

| Parámetro      | Formato | Dirección |  |
|----------------|---------|-----------|--|
| Control remoto | bit     | 0000      |  |

El formato del parámetro se muestra en la Tabla 51:

Tabla 51:Formato de la variable: Control remoto.

| Bit 7 | Bit 6 | Bit 5 | Bit 4 | Bit 3 | Bit 2 | Bit 1                              | Bit O                                            |
|-------|-------|-------|-------|-------|-------|------------------------------------|--------------------------------------------------|
| 0     | 0     | 0     | 0     | 0     | 0     | Relé 2<br>1: cerrado<br>0: Abierto | <b>Relé 1</b><br>1: Cerrado<br><b>0:</b> Abierto |

#### 6.3.5.- BORRADO DE VALORES

Todas las direcciones del mapa Modbus están en Hexadecimal.

Para el borrado de los valores máximos, mínimos y totalizadores está implementada la Función OxOE.

| Dirección     | Función | Dirección<br>Inicial relé | Password | ID reset | ID valor | CRC  |
|---------------|---------|---------------------------|----------|----------|----------|------|
| N° periférico | OE      | AACC                      | (3)      | ID reset | FF       | XXXX |

<sup>(3)</sup> El Password corresponde al Password de acceso del equipo (ver "5.6.1.- PASSWORD DE ACCESO").

El valor **ID reset** determina que valores se van a borrar:

#### Tabla 52: ID reset.

| Parámetro                           | ID reset |
|-------------------------------------|----------|
| Valores máximos y mínimos           | 0x03     |
| Totalizadores de la carga eléctrica | 0x02     |
| Totalizadores de energía            | 0x01     |

*Ejemplo:* Borrado de los totalizadores de energía:

| Dirección | Función | Dirección<br>Inicial relé | Password | ID reset | ID valor | CRC  |
|-----------|---------|---------------------------|----------|----------|----------|------|
| 01        | 0E      | AACC                      | 0001     | 01       | FF       | 760D |

Circutor

#### 6.3.6.- VARIABLES DE CONFIGURACIÓN DEL EQUIPO

Todas las direcciones del mapa Modbus están en Hexadecimal. Para esta variable están implementadas las **Funciones 0x10**.

#### 6.3.6.1. Configuración de la entrada

#### Tabla 53:Mapa de memoria Modbus : Configuración de la entrada

| Configuración de la entrada                                         | Configuración de la entrada |           |                                                                                                    |  |  |  |  |  |
|---------------------------------------------------------------------|-----------------------------|-----------|----------------------------------------------------------------------------------------------------|--|--|--|--|--|
| Variable                                                            | Formato                     | Dirección | Margen valido de datos                                                                                                    |  |  |  |  |  |
| Valor de visualización de tensión                                   | int                         | 807       | 1000 9999 V                                                                                                    |  |  |  |  |  |
| Punto decimal del valor de visualiza-<br>ción de tensión            | int                         | 808       | 0: xxxx - 1: xxx.x -<br>2: xx.xx - 3: x.xxx                                                                                                    |  |  |  |  |  |
| Margen de medida de tensión                                         | int                         | 80B       | <b>0:</b> 150.0 V - <b>1:</b> 300.0 V - <b>2:</b> 600.0 V                                                                                                    |  |  |  |  |  |
| Valor de visualización de corriente                                 | int                         | 809       | 1000 9999 A                                                                                                    |  |  |  |  |  |
| Punto decimal del valor de visualiza-<br>ción de corriente          | int                         | 80A       | 0: xxxx - 1: xxx.x - 2: xx.xx - 3: x.xxx                                                                                                    |  |  |  |  |  |
| Entrada de corriente                                                | int                         | 80C       | Modelo DHC-96 CPM-HS:<br>0: 4 V - x: 5 V <sup>(4)</sup><br>Modelo DHC-96 CPM:<br>0: 50.00 mV - 1: 60.00 mV - 2: 75.00 mV<br>3: 100.0 mV - 4: 150.0 mV - 5: 200.0 mV<br>6: 250.0 mV - 7: 300.0 mV - 8: 400.0 mV<br>9: 600.0 mV |  |  |  |  |  |
| Punto decimal para la visualización de<br>la tensión <sup>(5)</sup> | int                         | 82C       | 0: xxxx - 1: xxx.x - 2: xx.xx                                                                                                    |  |  |  |  |  |
| Posición del shunt <sup>(6)</sup>                                   | int                         | 82E       | 0: Polo Negativo - 1: Polo Positivo                                                                                                    |  |  |  |  |  |

<sup>(4)</sup> Parámetro disponible para los modelos DHC-96 CPM-HS a partir de la versión 100A del equipo.

<sup>(5)</sup> Parámetro disponible a partir de la versión **1008** del equipo.

<sup>(6)</sup> Parámetro disponible para los modelos **DHC-96 CPM** a partir de la versión **1009** del equipo.

#### 6.3.6.2. Comunicaciones RS-485

| Comunicaciones RS-485    |         |           |                                                                                                    |  |  |  |
|--------------------------|---------|-----------|----------------------------------------------------------------------------------------------------|--|--|--|
| Variable                 | Formato | Dirección | Margen valido de datos                                                                                                    |  |  |  |
| Dirección Modbus         | int     | 802       | 1 247                                                                                                    |  |  |  |
| Velocidad de transmisión | int     | 803       | <b>0:</b> 2400 bps - <b>1:</b> 4800 bps -<br><b>2:</b> 9600 bps - <b>3:</b> 19200 bps                                                                                                    |  |  |  |
| Formato de los datos     | int     | 804       | <ul> <li>0: n,8,1 : sin paridad, 8 bits datos, 1 bit stop</li> <li>1: o,8,1 : paridad impar, 8 bits datos, 1 bit stop</li> <li>2: e,8,1 : paridad par, 8 bits datos, 1 bit stop</li> <li>3: n,8,2 : sin paridad, 8 bits datos, 2 bit stop</li> </ul> |  |  |  |

Tabla 54:Mapa de memoria Modbus : Comunicaciones RS-485.

#### 6.3.6.3. Salida Analógica

Circutor\_\_\_\_\_

| Salida analógica                                                 |         |           |                                                                                                    |  |
|------------------------------------------------------------------|---------|-----------|----------------------------------------------------------------------------------------------------|--|
| Variable                                                         | Formato | Dirección | Margen valido de datos                                                                                                    |  |
| Tipo de salida                                                   | int     | 817       | Modelo de salida de corriente:<br>0: 4 20 mA - 1: 0 20 mA -<br>2: 4 12 20 mA<br>Modelo de salida de tensión:<br>7: 0 10 V - 8: 2 10 V |  |
| Parámetro de la salida analógica                                 | int     | 814       | <b>0:</b> Tensión<br><b>3:</b> Corriente<br><b>6:</b> Potencia                                                                        |  |
| Lectura para el final de la salida ana-<br>lógica ( <b>fs</b> )  | int     | 815       | Tabla 23                                                                                                    |  |
| Lectura para el inicio de la salida ana-<br>lógica ( <b>ds</b> ) | int     | 816       | Tabla 21                                                                                                    |  |

#### Tabla 55:Mapa de memoria Modbus : Salida Analógica

#### 6.3.6.4. Salidas de Relé

#### Tabla 56:Mapa de memoria Modbus : Salidas de Relés

| Salidas de relé                   |         |           |                                                                                                    |  |  |
|-----------------------------------|---------|-----------|----------------------------------------------------------------------------------------------------|--|--|
| Variable                          | Formato | Dirección | Margen valido de datos                                                                                                    |  |  |
| Modo del relé 1                   | int     | 820       | 2: Salida deshabilitada<br>1: Salida de alarma                                                                                                    |  |  |
| Modo del relé 2                   | int     | 826       | 0: Salida de control remoto                                                                                                    |  |  |
| Duración del pulso del relé 1     | int     | 821       |                                                                                                    |  |  |
| Duración del pulso del relé 2     | int     | 827       | 000.0 999.9 5                                                                                                    |  |  |
| Parámetro de alarma del relé 1    | int     | 822       | 0: Alarma superior de tensión (UH)                                                                                                    |  |  |
| Parámetro de alarma del relé 2    | int     | 828       | <ul> <li>3: Alarma superior de corriente (IH)</li> <li>8: Alarma superior de potencia (PH)</li> <li>12: Alarma cuando la entrada Digital 1 está conectada (dI IH)</li> <li>13: Alarma cuando la entrada Digital 2 está conectada (dI 2H)</li> <li>16: Alarma inferior de tensión (U - L)</li> <li>19: Alarma inferior de corriente (IL)</li> <li>24: Alarma inferior de potencia (PL)</li> <li>28: Alarma cuando la entrada Digital 1 está desconectada (dI IL)</li> <li>29: Alarma cuando la entrada Digital 2 está desconectada (dI 2L)</li> </ul> |  |  |
| Retardo en la conexión del relé 1 | int     | 823       |                                                                                                    |  |  |
| Retardo en la conexión del relé 2 | int     | 829       | 000.0 999.9 5                                                                                                    |  |  |
| Valor de alarma del relé 1        | int     | 824       | Tabla 28                                                                                                    |  |  |
| Valor de alarma del relé 2        | int     | 82A       |                                                                                                    |  |  |
| Histeresis del relé 1             | int     | 825       | Tabla 29                                                                                                    |  |  |
| Histeresis del relé 2             | int     | 82B       |                                                                                                    |  |  |

#### 6.3.6.5. Configuración del display

| Configuración del display          |         |           |                                                                                                    |  |  |
|------------------------------------|---------|-----------|----------------------------------------------------------------------------------------------------|--|--|
| Variable                           | Formato | Dirección | Margen valido de datos                                                                                                    |  |  |
| Password de acceso                 | int     | 800       | 0000 9999                                                                                                    |  |  |
| Visualización cíclica del display  | int     | 80D       | 0 60 s <sup>(7)</sup>                                                                                                    |  |  |
| Backlight                          | int     | 801       | 0 9999 s <sup>(8)</sup>                                                                                                    |  |  |
| Alarma luminosa                    | int     | 805       | 300 1200 (x 0.1%) <sup>(9)</sup>                                                                                                    |  |  |
| Pantalla inicial del display       | int     | 806       | 0: Tensión - 1: Corriente - 2: Potencia,<br>3: Energía positiva - 4: Energía negativa,<br>5: Carga eléctrica positiva,<br>6: Carga eléctrica negativa |  |  |
| Tiempo de refresco <sup>(10)</sup> | int     | 82D       | <b>0:</b> 0.5 s - <b>1:</b> 0.3 s                                                                                                    |  |  |

 $^{(7)}$ Si se programa un **0**, las pantallas de visualización no cambian automáticamente.

 $^{(8)}$ Si se programa un **O**, la iluminación del display no se apaga.

 $^{(9)}$ Si se programa un  ${\bf 0},$  la alarma luminosa se desactiva.

<sup>(10)</sup> Parámetro disponible a partir de la versión **1009** del equipo.

# Circutor\_\_\_\_\_

#### 7.- CARACTERÍSTICAS TÉCNICAS

| Alimentación en CA (11)       |              |              |  |  |
|-------------------------------|--------------|--------------|--|--|
| Tensión nominal               | 100 270 V ~  |              |  |  |
| Frecuencia                    | 50 / 60 Hz   |              |  |  |
| Consumo                       | 6 18 VA      |              |  |  |
| Categoría de la Instalación   | CAT III 300V |              |  |  |
| Alimentación en CC (11)       |              |              |  |  |
| Tensión nominal               | 100 270 V    | 20 60 V      |  |  |
| Consumo                       | 1.3 2.0 W    | 2.5 4.5 W    |  |  |
| Categoría de la Instalación   | CAT          | CAT III 300V |  |  |
| Circuito de medida de tensión |              |              |  |  |

| Tensión nominal (Un)        | ± 150.0 V /± 300.0 V /± 600.0 V (11) === |
|-----------------------------|------------------------------------------|
| Sobretensión                | 1.2 Un continuo                          |
| Consumo                     | < 0.1 VA                                 |
| Impedancia                  | > 1 MΩ                                   |
| Categoría de la Instalación | CAT III 600V                             |
|                             |                                          |

<sup>(11)</sup> Según modelo, ver **Tabla 3**.

| Circuito de medida de corriente    |               |                                                                                             |  |  |
|------------------------------------|---------------|---------------------------------------------------------------------------------------------|--|--|
| Corriente nominal (In)             | DHC-96 CPM    | Shunt: 50 mV / 60 mV / 75 mV / 100 mV / 150 mV / 200 mV / 250 mV / 300 mV / 400 mV / 600 mV |  |  |
|                                    | DHC-96 CPM-HS | Sensor de efecto Hall ± 4V                                                                  |  |  |
| Sobrecorriente                     |               | 1.2 In continuo                                                                             |  |  |
| Consumo                            |               | < 1 VA                                                                                      |  |  |
| Impedancia                         |               | < 20 mΩ                                                                                     |  |  |
| Categoría de la Instalac           | ción          | CAT III 600V                                                                                |  |  |
|                                    | Р             | recisión de las medida                                                                      |  |  |
| Medida de tensión                  |               | Clase 0.5                                                                                   |  |  |
| Medida de corriente                |               | Clase 0.5                                                                                   |  |  |
| Medida de potencia                 |               | Clase 1                                                                                     |  |  |
| Medida de energía                  |               | Clase 1                                                                                     |  |  |
| Resolución                         |               | 1 s                                                                                         |  |  |
| Salidas de relés                   |               |                                                                                             |  |  |
| Cantidad                           |               | 2                                                                                           |  |  |
| Capacidad del contacto (resistiva) |               | <b>CA:</b> 2.5 A / 250 V~, <b>CC:</b> 2.5 A / 30 V ===                                      |  |  |
| Corriente máxima                   |               | 2.5 A                                                                                       |  |  |
| Potencia máxima de conmutación     |               | 625 VA                                                                                      |  |  |
| Vida eléctrica (250 V~ / 5A)       |               | 1x10 <sup>5</sup>                                                                           |  |  |
| Vida mecánica                      |               | 5x10 <sup>6</sup>                                                                           |  |  |
| Entradas digitales                 |               |                                                                                             |  |  |
| Cantidad                           |               | 2                                                                                           |  |  |
| Тіро                               |               | Contacto libre de potencial                                                                 |  |  |
| Aislamiento                        |               | 2000 V~                                                                                     |  |  |
| Corriente máxima de co             | ortocircuito  | 3.3 mA                                                                                      |  |  |
| Tensión máxima en circuito abierto |               | 17 V                                                                                        |  |  |

|                                                                                                    | 291                                                                                                    | iua allaluyica        |                |           |     |
|----------------------------------------------------------------------------------------------------|----------------------------------------------------------------------------------------------------|-----------------------|----------------|-----------|-----|
| Cantidad                                                                                                    | 1                                                                                                    |                       |                |           |     |
| Tensión máxima interna                                                                                                    |                                                                                                    |                       | 17 V           |           |     |
| Linealidad                                                                                                    | 0.5 %                                                                                                    |                       |                |           |     |
| Rango nominal de la salida <sup>(12)</sup>                                                                                                    | Modelo de salida de corriente:<br>0-20 mA, 4-20 mA, 4-12-20 mA (programable)<br>Modelo de salida de tensión: |                       |                |           |     |
| Resistencia de carna máxima                                                                                                    |                                                                                                    | 0 10 1,2 1            | 350.0          |           |     |
| <sup>(12)</sup> Sequin modelo, ver <b>Tabla 6</b> .                                                                                                    |                                                                                                    |                       | 550 12         |           |     |
|                                                                                                    | Comuni                                                                                                    | caciones RS-485       |                |           |     |
| Protocolo de comunicación                                                                                                    | <u> </u>                                                                                                    | Ma                    | odbus RTU      |           |     |
| Velocidad                                                                                                    |                                                                                                    | 2400 - 4800           | - 9600 - 19200 | ) bps     |     |
| Bits de datos                                                                                                    |                                                                                                    |                       | 8              |           |     |
| Bits de stop                                                                                                    |                                                                                                    |                       | 1-2            |           |     |
| Paridad                                                                                                    |                                                                                                    | sin                   | , par, impar   |           |     |
|                                                                                                    | Intorf                                                                                                    |                       |                |           |     |
| Display                                                                                                    |                                                                                                    |                       | D 5 digitos    |           |     |
| Teclado                                                                                                    |                                                                                                    | LL                    | / toclas       |           |     |
|                                                                                                    |                                                                                                    |                       |                |           |     |
| Características ambientales                                                                                                    |                                                                                                    |                       |                |           |     |
| Temperatura de trabajo                                                                                                    |                                                                                                    | -25°C +55°C           |                |           |     |
| Temperatura de almacenamiento     -25°C +70°C                                                                                                    |                                                                                                    | o"C +/0"C             |                |           |     |
| Humedad relativa (sin condensación)                                                                                                    | ≤93%                                                                                                    |                       |                |           |     |
| Altitud máxima                                                                                                    | 2000 m                                                                                                    |                       |                |           |     |
| Grado de protección                                                                                                    | Frontal: IP54, Posterior: IP20                                                                               |                       |                |           |     |
| Grado de polución                                                                                                    | 2                                                                                                    |                       |                |           |     |
| Aislamiento                                                                                                    | slamiento Alimentación Auxiliar - Salida : ≥ 2kV ~                                                           |                       |                |           |     |
|                                                                                                    |                                                                                                    |                       |                |           |     |
| Características mecánicas                                                                                                    |                                                                                                    |                       |                |           |     |
| Alimentación y medida                                                                                                    |                                                                                                    |                       |                |           |     |
| Bornes: 1, 2, 4, 5, 11                                                                                                    |                                                                                                    | ≤1 mm²                | ≤ 0.5 N        | m         | PZ1 |
| Salida Analógica, Salida de relés, RS-485, Er<br>Digitales                                                                                                    | ntradas                                                                                                    |                       |                |           |     |
| Bornes: 15, 16, 28, 29, 31, 32, 58, 59, 70, 71, 72                                                                                                    |                                                                                                    | ≤ 2.5 mm <sup>2</sup> | 0.5 0.6 Nm PZ0 |           | PZO |
| Dimensiones                                                                                                    |                                                                                                    | Figura 24 (mm)        |                |           |     |
| Peso                                                                                                    | 240 g.                                                                                                    |                       |                |           |     |
| Envolvente pc + abs                                                                                                    |                                                                                                    |                       |                |           |     |
|                                                                                                    |                                                                                                    | Normas                |                |           |     |
| Compatibilidad electromagnética (CEM). Parte 4-2: Técnicas de ensayo y de medida. Ensayo de inmunidad a las descargas electrostáticas.                                     |                                                                                                    |                       | IEC            | 61000-4-2 |     |
| Compatibilidad electromagnética (CEM). Parte 4-3: Técnicas de ensayo y de medida. Ensa-<br>yos de inmunidad a los campos electromagnéticos, radiados y de radiofrecuencia. |                                                                                                    |                       | IEC            | 61000-4-3 |     |
| Compatibilidad electromagnética (CEM). Parte 4-4: Técnicas de ensayo y de medida. Ensa-<br>yos de inmunidad a los transitorios eléctricos rápidos en ráfagas.              |                                                                                                    |                       | IEC            | 61000-4-4 |     |
| Compatibilidad electromagnética (CEM). Parte 4-5: Técnicas de ensayo y de medida. Ensa-<br>yos de inmunidad a las ondas de choque.                                         |                                                                                                    |                       | IEC            | 61000-4-5 |     |

Circutor

| (Continuación) Normas                                                                                                    |                |  |  |
|----------------------------------------------------------------------------------------------------|----------------|--|--|
| Compatibilidad electromagnética (CEM). Parte 4-6: Técnicas de ensayo y de medida. Inmu-<br>nidad a las perturbaciones conducidas, inducidas por los campos de radiofrecuencia.        | IEC 61000-4-6  |  |  |
| Compatibilidad electromagnética (CEM). Parte 4-8:Técnicas de ensayo y de medida. Ensa-<br>yos de inmunidad a los campos magnéticos a frecuencia industrial.                           | IEC 61000-4-8  |  |  |
| Compatibilidad electromagnética (CEM). Parte 4-11: Técnicas de ensayo y de medida. Ensa-<br>yos de inmunidad a los huecos de tensión, interrupciones breves y variaciones de tensión. | IEC 61000-4-11 |  |  |

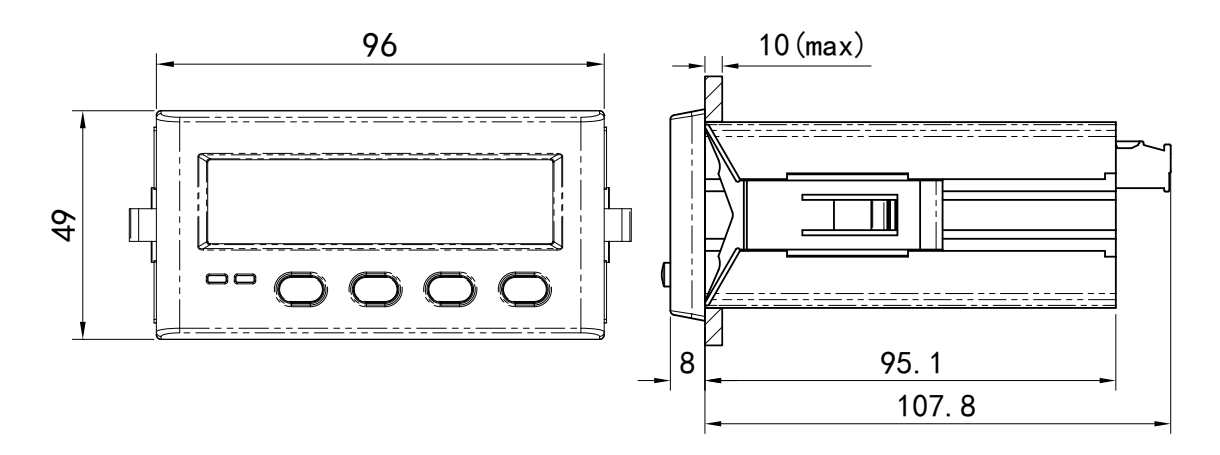

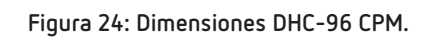

En caso de cualquier duda de funcionamiento o avería del equipo, póngase en contacto con el Servicio de Asistencia Técnica de **CIRCUTOR S.A.U.** 

Circutor

#### Servicio de Asistencia Técnica

Vial Sant Jordi, s/n, 08232 - Viladecavalls (Barcelona) Tel: 902 449 459 ( España) / +34 937 452 919 (fuera de España) email: sat@circutor.com

#### 9.- GARANTÍA

**CIRCUTOR** garantiza sus productos contra todo defecto de fabricación por un período de dos años a partir de la entrega de los equipos.

**CIRCUTOR** reparará o reemplazará, todo producto defectuoso de fabricación devuelto durante el período de garantía.

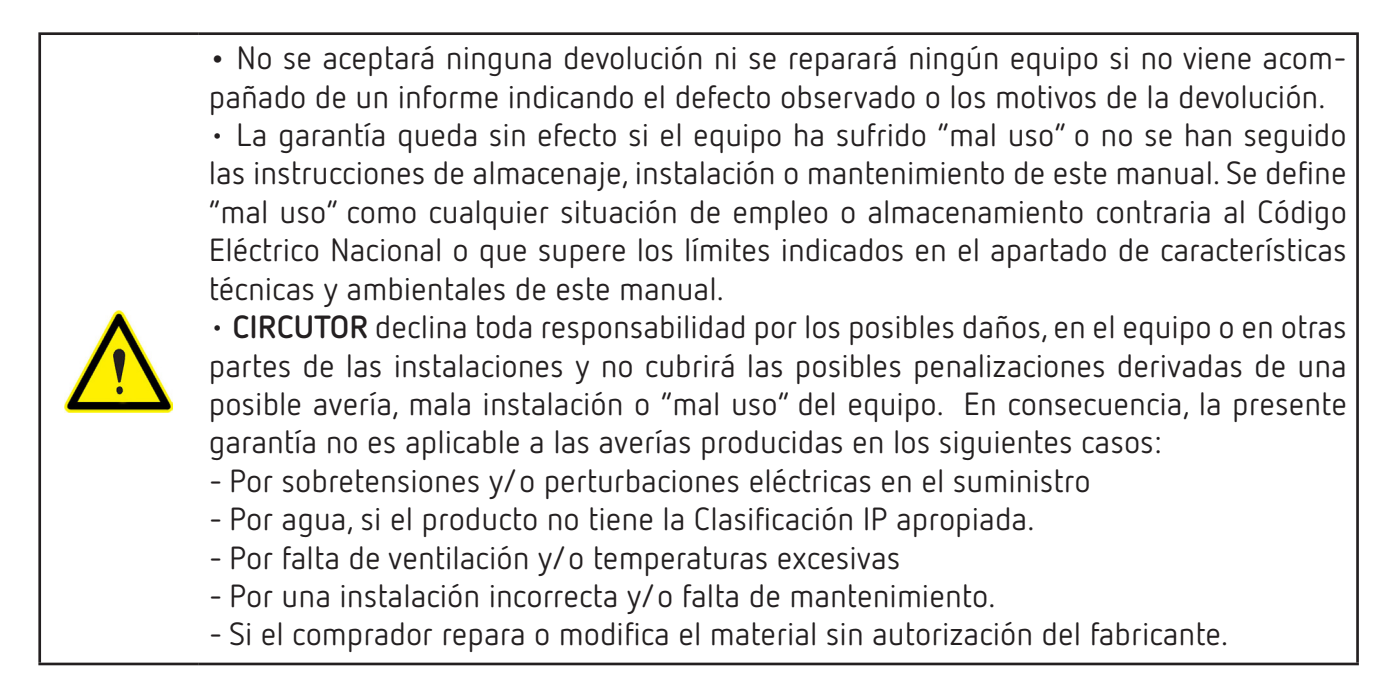

## Circutor.

#### **10.- DECLARACIÓN UE DE CONFORMIDAD**

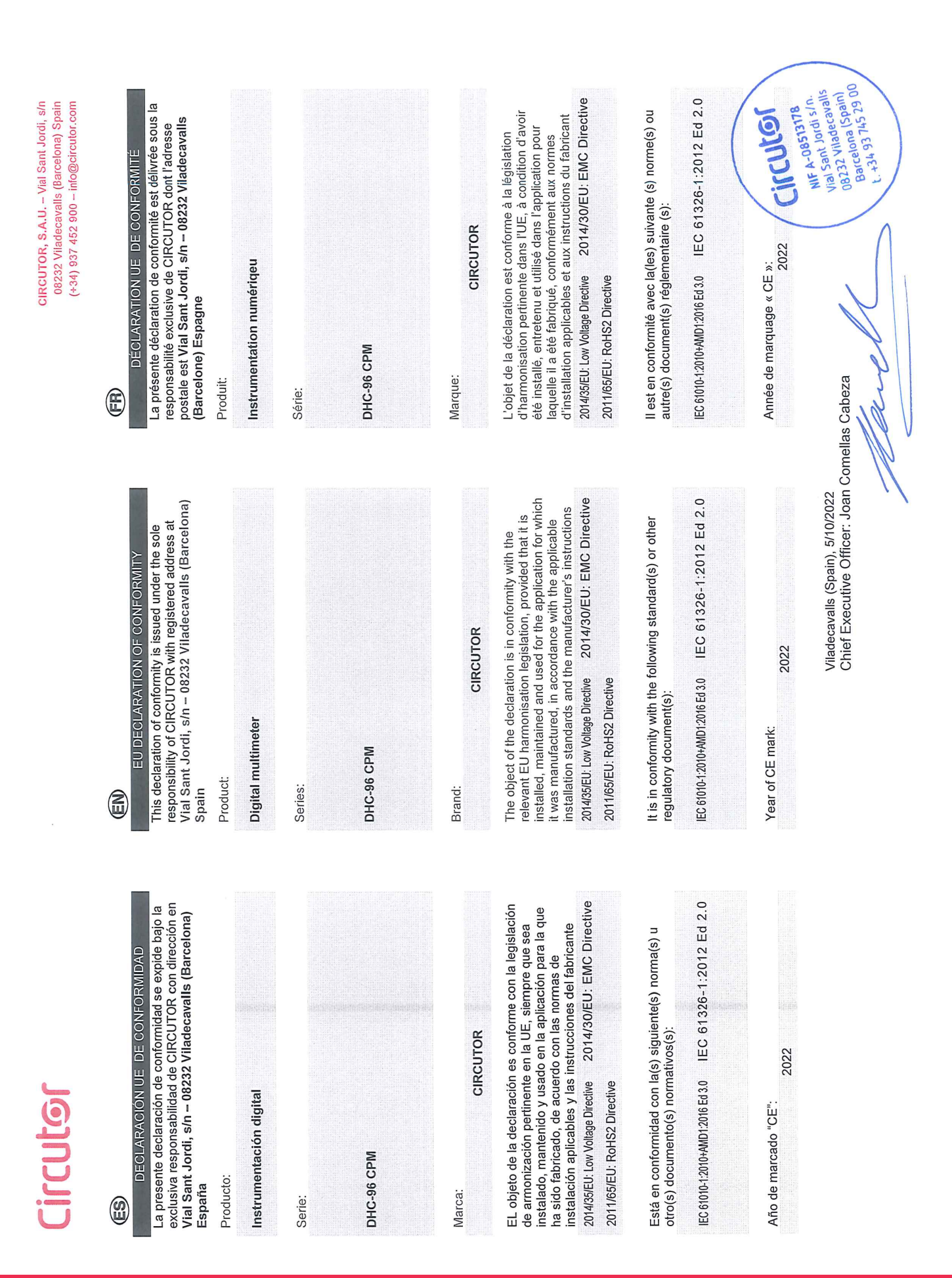

8

| L |   |
|---|---|
| 6 |   |
| 4 |   |
| - | 2 |
| 2 |   |
| - | F |

| KONFORMITÄTSERKLÄRUNG UE                                                                                                    |
|----------------------------------------------------------------------------------------------------|
| /orliegende Konformitätserklärung wird unter alleiniger<br>/erantwortung von CIRCUTOR mit der Anschrift, Vial Sant<br>ordi, s/n – 08232 Viladecavalls (Barcelona) Spanien,<br>usgestellt |
| Produkt:                                                                                                    |
| Digitale Messgeräte                                                                                                    |
| aerie:                                                                                                    |
| DHC-96 CPM                                                                                                    |

Instrumentação digitais

Série:

Producto:

em

## Marke:

Der Gegenstand der Konformitätserklärung ist konform mit 2014/30/EU: EMC Directive der geltenden Gesetzgebung zur Harmonisierung der EU, Anwendung seinem Verwendungszweck entsprechend gemäß den geltenden Installationsstandards und der sofern die Installation, Wartung undVerwendung der CIRCUTOR Vorgaben des Herstellers erfolgt. 2014/35/EU: Low Voltage Directive 2011/65/EU: RoHS2 Directive

Es besteht Konformität mit der/den folgender/folgenden

Norm/Normen oder sonstigem/sonstiger Regelwerk/Regelwerken IEC 61010-1:2010+AMD1:2016 Ed 3.0 IEC 61 326-1:2012 Ed 2.0

Jahr der CE-Kennzeichnung: 2022

Vial Sant Jordi, s/n – 08232 Viladecavalls (Barcelona) Espanha

A presente declaração de conformidade é expedida sob a exclusiva responsabilidade da CIRCUTOR com morada

DECLARAÇÃO DA UE DE CONFORMIDADE

6

DHC-96 CPM

DHC-96 CPM

MARCHIO:

secondo le norme di installazione applicabili e le istruzioni L'oggetto della dichiarazione è conforme alla pertinente condizione che venga installato, mantenuto e utilizzato normativa di armonizzazione dell'Unione Europea, a nell'ambito dell'applicazione per cui è stato prodotto, CIRCUTOR

2014/30/EU: EMC Directive 2014/35/EU: Low Voltage Directive 2011/65/EU: RoHS2 Directive del produttore.

2014/30/EU: EMC Directive

instalado, mantido e utilizado na aplicação para a qual foi

fabricado, de acordo com as normas de instalação harmonização pertinente na UE, sempre que seja

aplicáveis e as instruções do fabricante.

2014/35/EU: Low Voltage Directive 2011/65/EU: RoHS2 Directive

O objeto da declaração está conforme a legislação de

CIRCUTOR

Marca:

È conforme alle seguenti normative o altri documenti normativi: IEC 61326-1:2012 Ed 2.0 IEC 61010-1:2010+AMD1:2016 Ed 3.0

EC 61010-1:2010+AMD1:2016 Ed 3.0 IEC 61326-1:2012 Ed 2.0

Está em conformidade com a(s) seguinte(s) norma(s) ou outro(s) documento(s) normativo(s):

2022 Anno di marcatura "CE":

> 2022 Ano de marcação "CE"

Chief Executive Officer: Joan Comellas Cabeza Viladecavalls (Spain), 5/10/2022

Circutor

08232 Viladecavalls Barcelona (Spain) L. +34 93 745 29 00 Vial Sant Jordi s/n. NIF A-08513178 ircutol

# **Circutor**

CIRCUTOR, S.A.U. - Vial Sant Jordi, s/n 08232 Viladecavalls (Barcelona) Spain (+34) 937 452 900 - info@circutor.com

Circutor

Niniejsza deklaracja zgodności zostaje wydana na wyłączną odpowiedzialność firmy CIRCUTOR z siedzibą pod adresem: Vial Sant Jordi, s/n – 08232 Viladecavalls DEKLARACJA ZGODNOŚCI UE Barcelona) Hiszpania

produk:

Przyrządy cyfrowe

Seria:

DHC-96 CPM

CIRCUTOR marka:

Przedmiot deklaracji jest zgodny z odnośnymi wymaganiami prawodawstwa harmonizacyjnego w Unii Europejskiej pod warunkiem, że będzie instalowany, konserwowany i użytkowany zgodnie z przeznaczeniem. dla którego został wyprodukowany, zgodnie z mającymi zastosowanie normami dotyczącymi instalacji oraz instrukciami producenta

2014/35/EU: Low Voltage Directive 2014/30/EU: EMC Directive

2011/65/EU: RoHS2 Directive

Jest zgodny z następującą(ymi) normą(ami) lub innym(i) dokumentem(ami) normatywnym(i): IEC 61010-1:2010+AMD1:2016 Ed 3.0 IEC 61 326-1:2012 Ed 2.0

Rok oznakowania "CE":

Vial Sant Jordi s/n. Vial Sant Jordi s/n. 08232 Viladecavalls Barcelona (Spain) t. +34 93 745 29 00

Chief Executive Officer: Joan Comellas Cabeza

Viladecavalls (Spain), 5/10/2022

NIF A-08513178 ircutof

**Circutor** 

#### ANEXO A.- MENÚ DE CONFIGURACIÓN

#### ANEXO A.1.- DHC-96 CPM

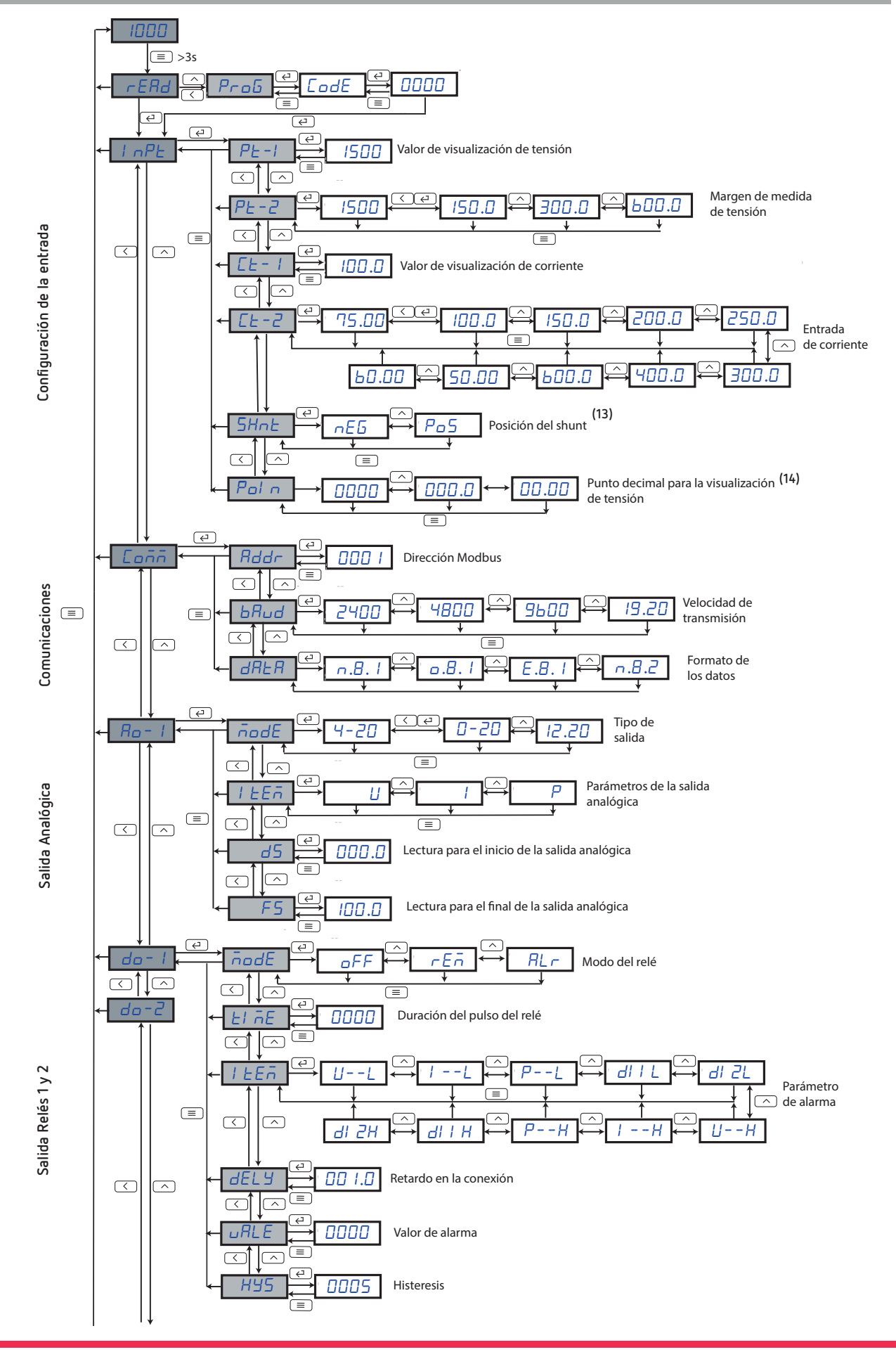

## Circutor.

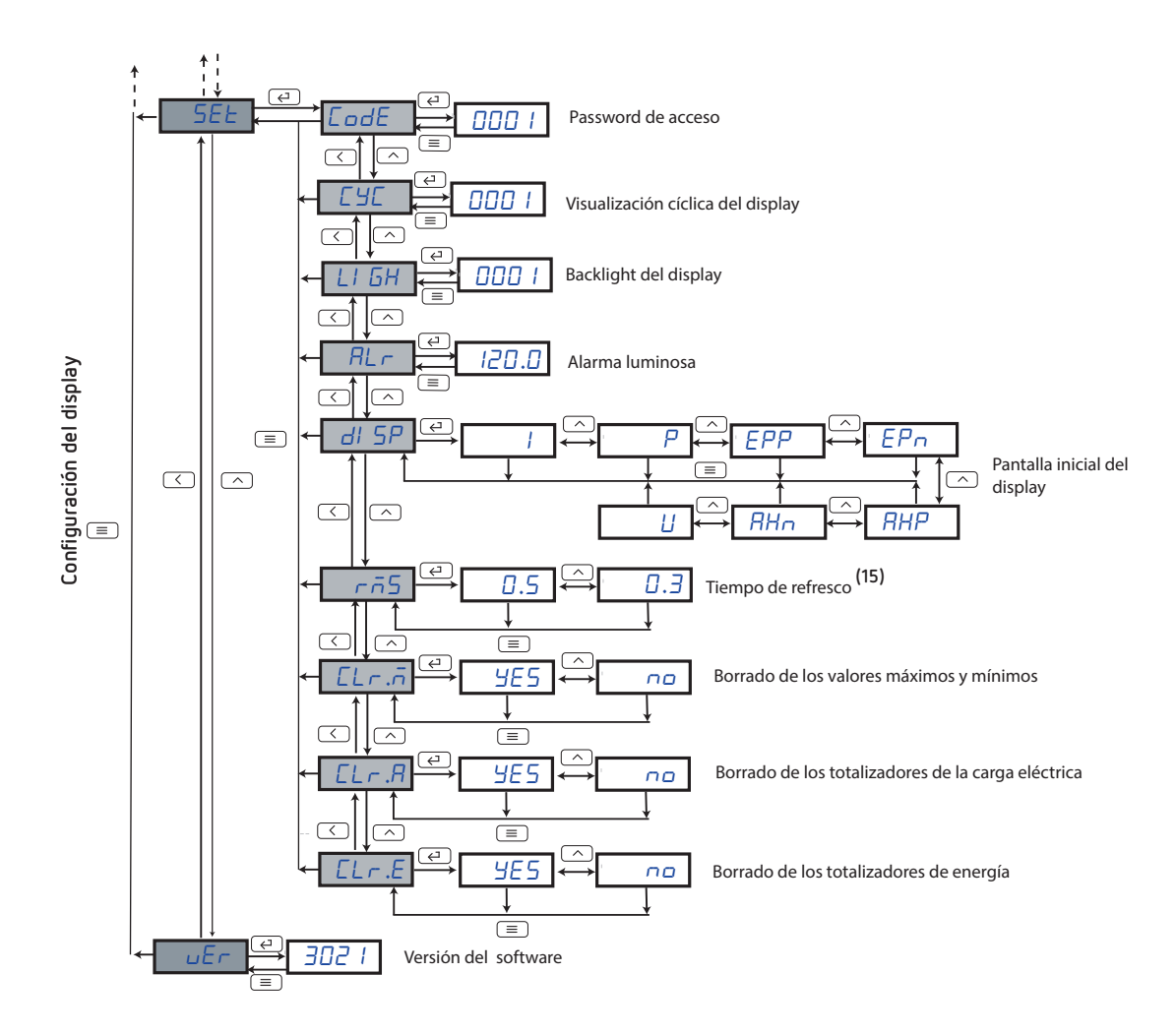

- <sup>(13)</sup> Parámetro disponible para los modelos DHC-96 CPM a partir de la versión 1009 del equipo.
- <sup>(14)</sup> Parámetro disponible a partir de la versión **1008** del equipo.
- (15) Parámetro disponible a partir de la versión 1009 del equipo.

#### ANEXO A.2.- DHC-96 CPM-HS

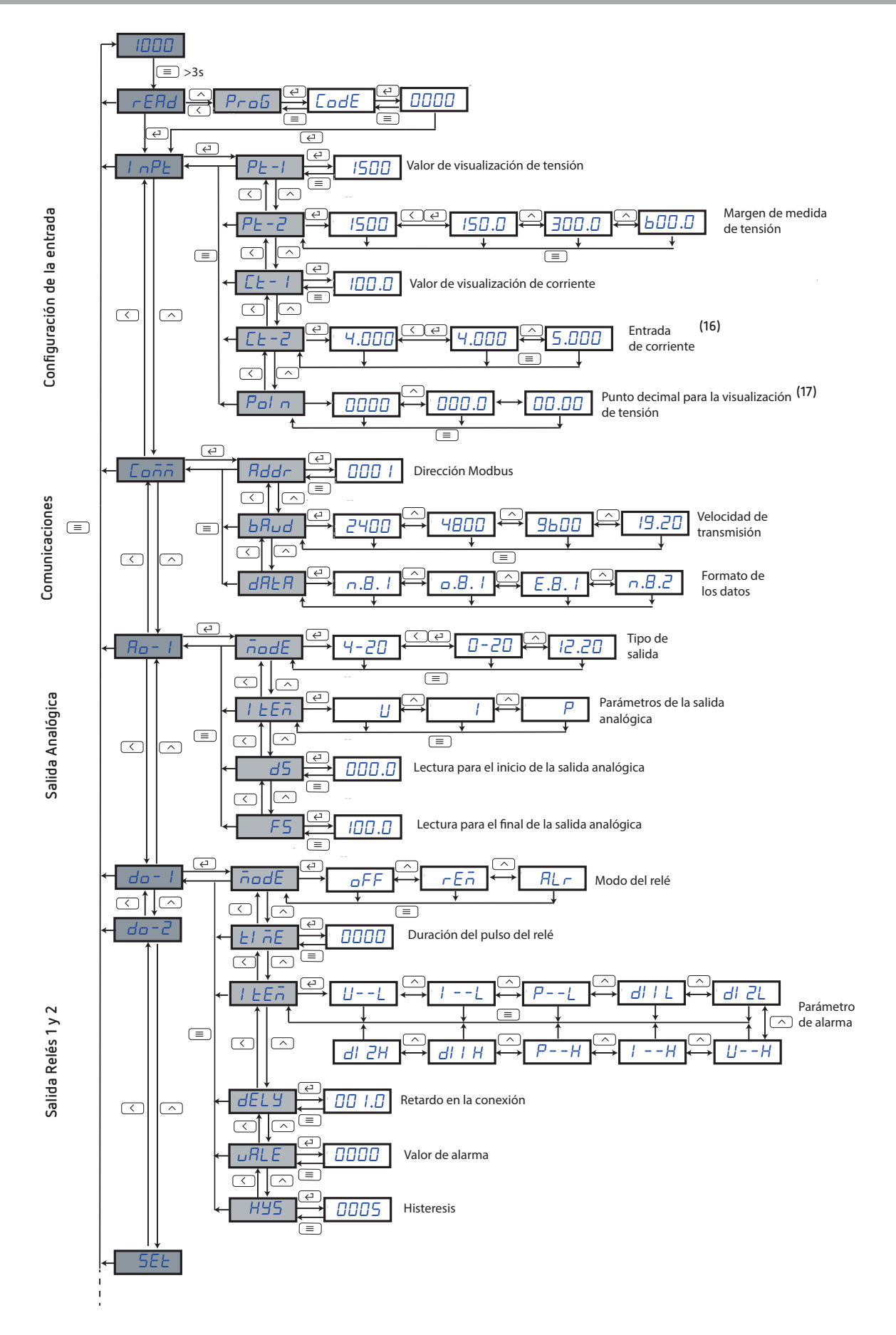

## Circutor.

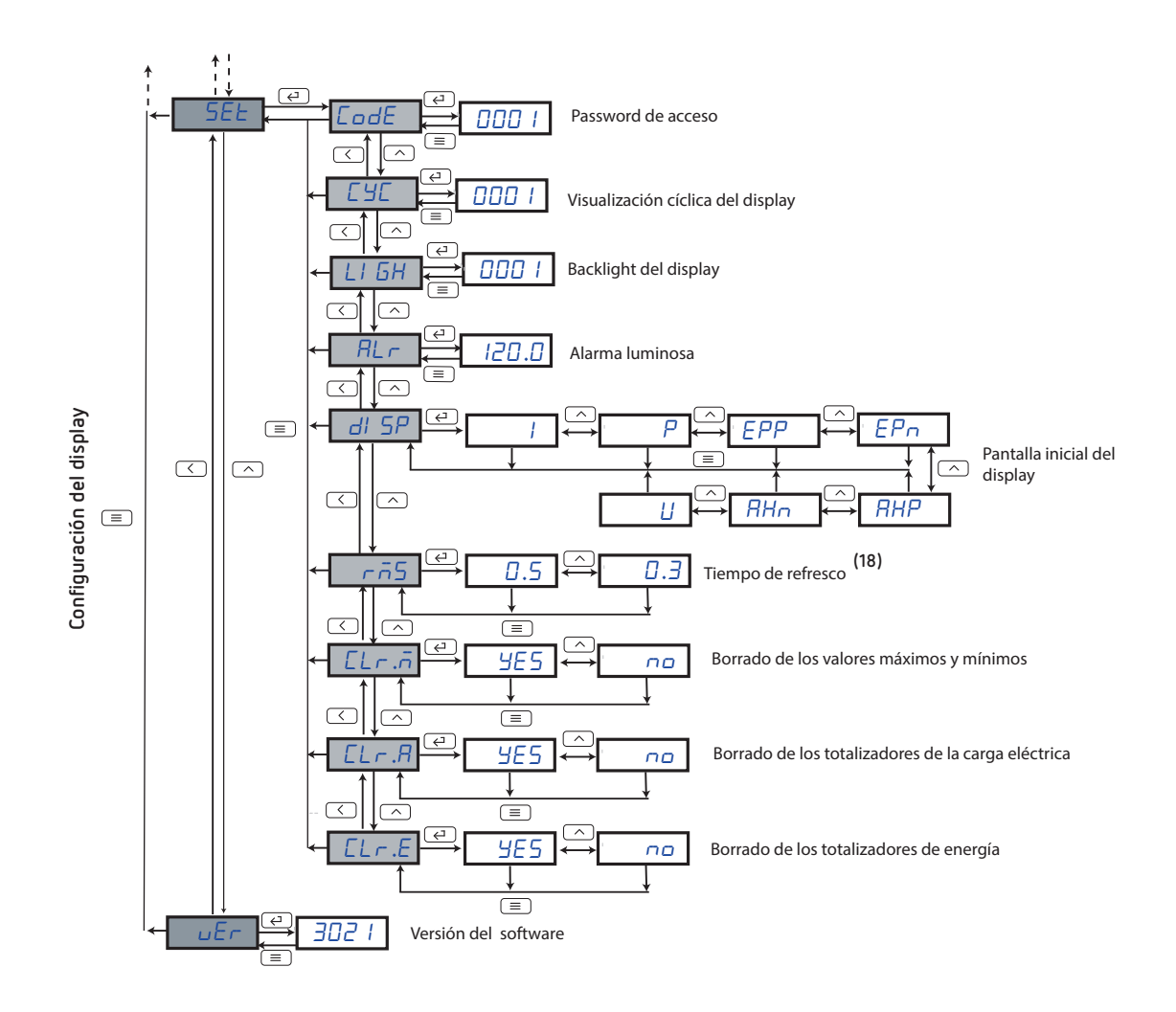

- <sup>(16)</sup> Parámetro disponible para los modelos DHC-96 CPM-HS a partir de la versión 100A del equipo.
- <sup>(17)</sup> Parámetro disponible a partir de la versión **1008** del equipo.
- <sup>(18)</sup> Parámetro disponible a partir de la versión **1009** del equipo.

## <u>Circutor</u>

**CIRCUTOR S.A.U.** Vial Sant Jordi, s/n 08232 - Viladecavalls (Barcelona) Tel: (+34) 93 745 29 00 - Fax: (+34) 93 745 29 14 www.circutor.com central@circutor.com